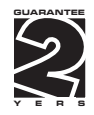

## **OMB 411**

#### PROGRAMMABLE BARGRAPH DISPLAY

DC VOLTMETER/AMMETER PROCESS MONITOR OHMMETER THERMOMETER FOR PT 100/500/1000 THERMOMETER FOR THERMOCOUPLES DISPLAY INSTRUMENT FOR LIN. POTENTIOMETERS

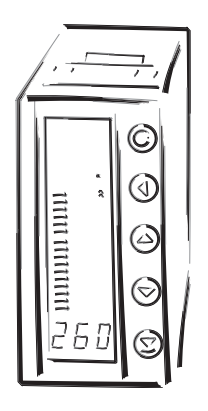

#### SAFETY INSTRUCTIONS

Please, read the enclosed safety instructions carefully and observe them! These instruments should be safeguarded by isolated or common fuses (breakers)! For safety information the EN 61 010-1 + A2 standard must be observed. This instrument is not explosion-safe!

#### **TECHNICAL DATA**

Measuring instruments of the OMB 411 series conform to the European regulation 89/336/EWG.

The instruments are up to the following European standards: EN 55 022, class B EN 61000-4-2, -4, -5, -6, -8, -9, -10, -11

The instruments are applicable for unlimited use in agricultural and industrial areas.

#### CONNECTION

Supply of energy from the main line has to be isolated from the measuring leads.

CE

**ORBIT MERRET, spol. s r.o.** Vodnanska 675/30

198 00 Prague 9 Czech Republic

Tel: +420 - 281 040 200 Fax: +420 - 281 040 299 e-mail: orbit@merret.cz www.orbit.merret.cz

## 1. CONTENTS

| Cor        | ntents                           |                                                                  |                                                                                                    |
|------------|----------------------------------|------------------------------------------------------------------|----------------------------------------------------------------------------------------------------|
| Inst       | rument                           | description                                                      |                                                                                                    |
| Cor        | nnection                         |                                                                  |                                                                                                    |
| Sett       | t <b>ing</b><br>Progra<br>Contro | mming mod<br>I keys functi                                       | es                                                                                                    |
|            | Setting                          | the DP and                                                       | ⊢the (-) sign                                                                                                    |
| 4.1        | Guide                            | through mir                                                      | imum instrument setting, calibration                                                                                                    |
| 4.2<br>4.3 | User m<br>Config                 | ienu<br>uration men                                              | υυ                                                                                                    |
|            | 4.3.1                            | Configuro<br>4.3.1.1<br>4.3.1.2<br>4.3.1.3                       | tion mode - INPUT<br>Values resetting (min/max, tare)                                                                                                    |
|            | 4.3.2                            | Configure<br>4.3.2.1<br>4.3.2.2<br>4.3.2.3<br>4.3.2.4            | tion mode - CHANNELS<br>MIN, MAX, FIXED TARE, OFFSET, LEAD, TYPE, COMPENSATION                                                                                           |
|            | 4.3.3                            | Configure<br>4.3.3.1<br>4.3.3.2<br>4.3.3.3<br>4.3.3.4            | tion mode - OUTPUT<br>Limits<br>Data output .<br>Analog output<br>Projection on the display.                                                                             |
|            |                                  | 4.3.3.5                                                          | Projection for LED bargraph                                                                                                    |
|            | 4.3.4                            | Configure<br>4.3.4.1<br>4.3.4.2<br>4.3.4.3<br>4.3.4.4<br>4.3.4.5 | tion mode - SERVICE<br>Access rights for User mode<br>Return to manufacturing calibration<br>Instrument calibration - Automatic<br>Menu language.<br>New access password |
|            |                                  | 4.3.4.6                                                          | Instrument identification                                                                                                    |
| Me         | rnod of r                        | neasuring                                                        |                                                                                                    |
| Dat        | a protoc                         | :01                                                              |                                                                                                    |
| Tool       | brical de                        | 1enrs                                                            |                                                                                                    |
| Inst       | rument o                         | dimensions                                                       | and installation                                                                                                    |
| Cer        | tificate c                       | of quarante                                                      | a.                                                                                                    |
|            |                                  | . goaraille                                                      |                                                                                                    |

## 2. INSTRUMENT DESCRIPTION

#### DESCRIPTION

The OMB 411 model series are 25-point bargraph displays with auxiliary 3 digit display, which are manufactured in the following alternatives:

| OMB 411DC   | DC voltmeter/ammeter                         | DC  |
|-------------|----------------------------------------------|-----|
| OMB 411 PWR | *Nets analyzer                               | PWR |
| OMB 411PM   | Process monitor                              | PM  |
| OMB 4110HM  | Ohmmeter                                     | OHM |
| OMB 411DU   | Display instrument for linear potentiometers | DU  |
| OMB 411 RTD | Thermometer for Pt 100/500/1000 and Ni 1000  | RTD |
| OMB 411T/C  | Thermometer for thermocouples                | T/C |

The instruments are based on an 8-bit microprocessor and a very precise A/D converter, that secures high accuracy, stability and easy operation of the instrument.

#### Programmable projection of the display

| Calibration | manual or automatic                                                  |
|-------------|----------------------------------------------------------------------|
|             | manual - projection for the beginning and the end of the input range |
|             | automatic - with reference signal                                    |
| Projection  | -99999                                                               |

#### **Digital filters**

| Floating avergae        | from 230 measurements          |
|-------------------------|--------------------------------|
| Exponen.average         | from 2100 measurements         |
| n-th value              | from 2100 measurements         |
| Radius of insensitivene | ss adjustable in process units |

#### **Mathematic functions**

| Min/max value        | registration of min/max value gained during the measurement     |
|----------------------|-----------------------------------------------------------------|
| Tare                 | assigned to reset the display in case of non-zero input signal  |
| Pre-set Tare         | fixed pre-set second tare                                       |
| Top value            | the display shows only max (min) value for selected time period |
| Round-up             | setting the projection step for the display                     |
| Mathematic functions | see the instructions                                            |

#### External control

| Hold              | display/instrument blocking                 |
|-------------------|---------------------------------------------|
| Lock              | locking the control keys                    |
| Blocking the "CM" | blocking the access into Configuration menu |
| Tare              | tare activation                             |
| Resetting MM      | resetting min/max value to zero             |
|                   |                                             |

#### OPERATION

The instrument is set and controlled by five control keys located on the front panel. All programmable settings of the instrument are realized in two adjusting modes:

Configuration menu (hereinafter referred to as CM) is protected by an optional number code and contains com plete instrument setting

User menu may contain arbitrary programming settings defined in "CM" with another selective restric tion (see, change)

All programmable parameters are stored in the EEPROM memory (they hold even after the instrument is switched off).

#### EXTENSION

**Excitation** is suitable for the feeding sensors and converters. It has a galvanic isolation with continuously adjustable value within the range 2..24 VDC.

**Comparators** are assigned to control one, two, three or four limit values with relay output. The limits have adjustable hysteresis within full display range, as well as selectable delay of the switch-on within the range 0...99,9 s. Reaching the preset limits is signalled by LED and simultaneously by the switch-on of the relevant relay.

**Data outputs** are for their rate and accuracy suitable for transmission of the measured data for further projection or directly into the control systems. We offer an isolated RS232 and RS485 with the DIN-MessBus /ASCII protocols.

Analog outputs will find their place in application where further evaluation or processing of measured data is required in external devices. We offer universal analog output with the option of selection of the type of output - voltage/current. The value of analog output corresponds with the displayed data and its type and range are selectable in the programming mode.

**Real time** is an internal time control of data collection. It is suitable everywhere where it is necessary to register measured values in a given time segment. Up to 65 000 values may be stored in the instrument's memory. Data transmission into PC via serial interface RS232/485.

#### FIRMWARE

In consideration of the continuous development and improvements of our products it is now possible to download the most recent version of a program for every instrument directly from the web pages. Because the program modernisation is performed via data line RS 232/485 it is necessary to equip the machine with this interface.

After the instrument is connected to PC and the program is launched, modernisation will be performed automatically. When it is completed, all customer settings are replaced by manufacture settings, i.e. it is necessary to set the items again. Number of the current version of the program in your instrument can be found in "Configuration menu - service - identification".

The function for recording of the new Firmware is sup-

ported in all instruments since version 043

## 3. CONNECTION

The lead for feeding the instrument should not be in the proximity of the incoming low-potential signals.

Contactors, motors with larger input power and other efficient elements should not be in the proximity of the instrument.

The lead into the input of the instrument (the measured quantity) should be in sufficient distance from all power leads and appliances. Provided this cannot be secured, it is necessary to use shielded leads with connection to ground. The instruments are tested in compliance with standards for use in industrial area, yet we recommend to abide by the above mentioned principles.

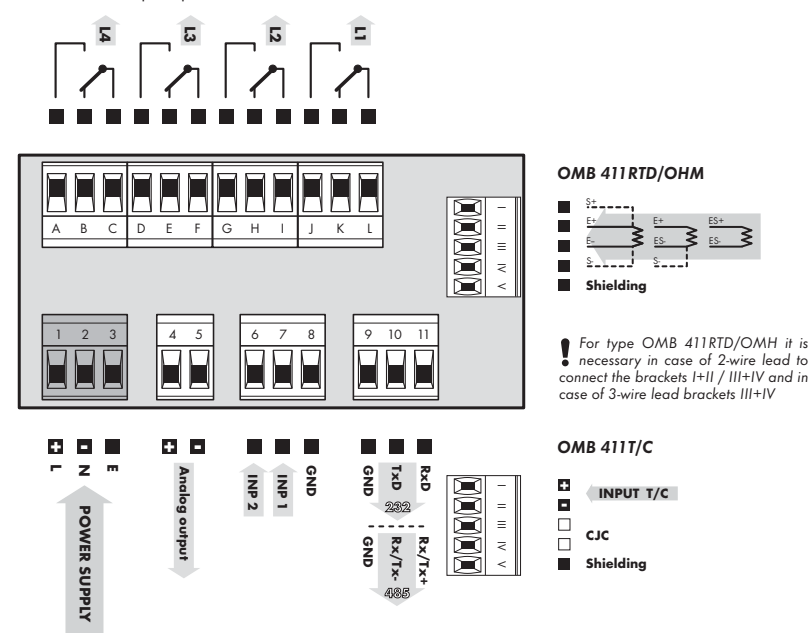

#### **DESCRIPTION OF CONNECTORS**

| Input | Function     | Description                                  | Control                        |
|-------|--------------|----------------------------------------------|--------------------------------|
|       | Hold         | Blocking the instrument (adjustable in menu) | upon contact agst. GND (no.8)  |
| INP 1 | Lock         | Keyboard blocking                            | upon contact agst. GND (no. 8) |
| INP 2 | Tare         | Resetting the tare                           | upon contact agst. GND (no. 8) |
|       | Resetting MM | Resetting min/max or top value               | upon contact agst. GND (no. 8) |

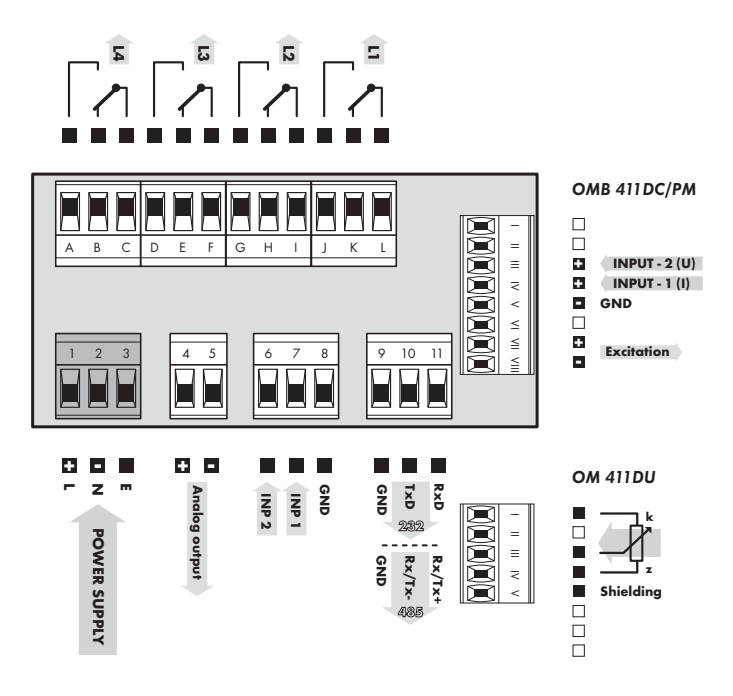

Grounding on terminal 3 has to be connected at all times.

Relay parameters listed in the Technical data apply for resistance load. Upon connection of induction load we recommend fitting the leads to the relay 1 A with a fuse for protection of maximum load;

#### **INSTRUMENT SETTING** 4.

Setting and controlling the instrument is performed through 5 control keys on the front panel. By means of these controls it is possible to browse through the operating program and to select and set the required values.

|                   | 1               | ©                   | Ralay status                                                                                                    |
|-------------------|-----------------|---------------------|----------------------------------------------------------------------------------------------------|
| Measured value    | 2<br>[+] 3<br>4 | <ul><li>•</li></ul> | ON the digit is lit<br>OFF the digit is not lit<br>OFF the digit is flashing<br>limits with restriction<br>(hysteresis, delay) |
|                   |                 | $\odot$             | Function                                                                                                    |
| Auxiliary display | 399             | ٢                   | M Min/max. value                                                                                                    |

#### CONFIGURATION MODE

- · designated for professional service and maintenance
- · complete instrument setting
- access is password protected
- authorization for "User mode"

## SYMBOLS USED IN THE INSTRUCTION

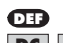

Indicates manufacture setting DC PM DU OHM RTD T/C

- USER MODE · designated for instrument service
- may contain setting the limits, analog and data output and brightness, with restriction as per the setting in "Configuration mode"

| Indicates | the | settina | for | aiven | type | of  | instruments          |
|-----------|-----|---------|-----|-------|------|-----|----------------------|
| inuicules | me  | seming  | 101 | given | Type | UI. | 111311 0111011101113 |

| O                                | •                                                   | 0                         | •                                    | 0                                  |  |
|----------------------------------|-----------------------------------------------------|---------------------------|--------------------------------------|------------------------------------|--|
| MENU                             | ENTER                                               | LEFT                      | DOWN                                 | UP                                 |  |
| Measuring mode                   |                                                     |                           |                                      |                                    |  |
| menu access                      | all                                                 | control keys may be assig | ned functions as per select          | ion                                |  |
| Moving around in the r           | nenu                                                |                           |                                      |                                    |  |
| exit the menu without<br>saving  | move to next level                                  | back to previous level    |                                      | move to next item                  |  |
| Setting/selecting - item         | 5                                                   |                           |                                      |                                    |  |
| cancel setting without<br>saving | cancel setting without confirm selected item saving |                           | move down                            | move up                            |  |
| Setting - number                 |                                                     |                           |                                      |                                    |  |
| cancel setting without<br>saving | confirm selected<br>number                          | move to higher<br>decade  | change of current<br>figure - down - | change of current<br>figure - up - |  |

#### CONTROL KEYS FUNCTIONS

#### SETTING THE DECIMAL POINT AND THE MINUS SIGN

#### **DECIMAL POINT**

Its selection in calibration modes, upon modification of the number to be adjusted is performed by control key **()** with transition beyond the highest decade, when the decimal point starts flashing. Positioning is performed by **()**. Decimal point for display projection is set in item "CHA.A - MAX"

#### **MINUS SIGN**

Setting of the minus sign is performed on the highest valid degree by control key (). The minus sign is in numerical row (0, 1, 2, 3...9, -).

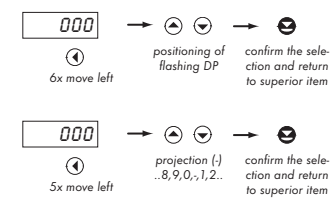

#### Setting

⇔ "Calibration mode" ⇔ menu of projection on the display - maximum InP. ⇔ ПЯН

⇒ after transition beyond the highest decade **①** the DP starts flashing

⇒ by pressing • or • you place the DP and confirm it by •

#### ACCESS INTO THE CONFIGURATION MODE

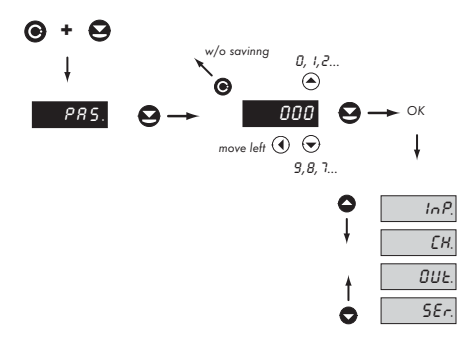

The code from manufacture is always preset to 000. In case of loss of access password it is possible to use the universal access code "177"

## 4.1 GUIDE THROUGH MINIMUM INSTRUMENT SETTING

All settings are performed in the "Configuration menu"

#### SETTING THE DISPLAY BRIGHTNESS (MANUAL CALIBRATION)

Two-point assignment of linear display projection for minimum and macximum range of the input signal

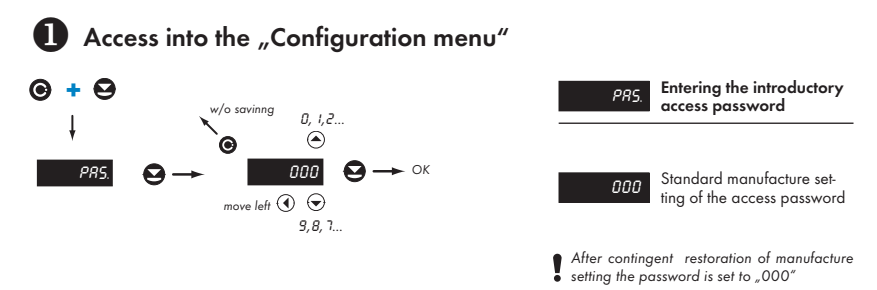

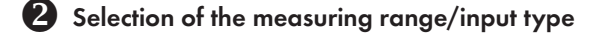

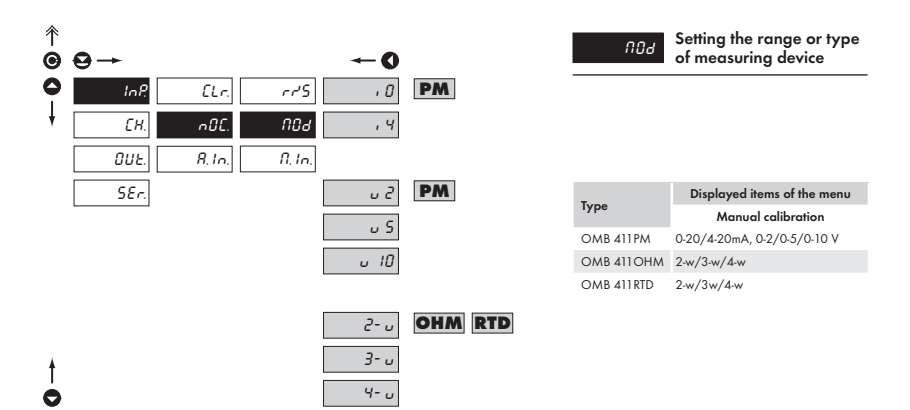

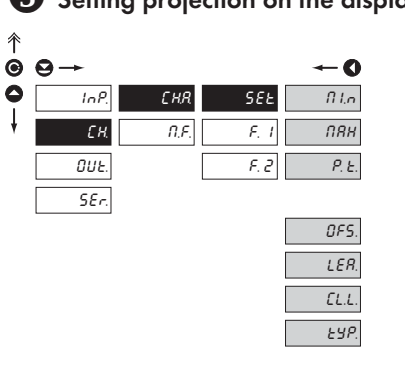

t C

## Setting projection on the display

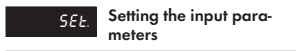

| Туре        | Active items of the menu |       |       |     |       |  |
|-------------|--------------------------|-------|-------|-----|-------|--|
| OMB 411DC   | MIN*                     | MAX   | P.T.  |     |       |  |
| OMB 411PM   | MIN*                     | MAX   | P.T.  |     |       |  |
| OMB 411 DU  | MIN                      | MAX   | P.T.  |     |       |  |
| OMB 411 OHM | MIN*                     | MAX   | OFS.  | LEA | CL.L. |  |
| OMB 411 RTD | OFS.                     | LEA.  | CL.L. | TYP |       |  |
| OMB 411T/C  | TYP                      | K.CJ. | T.CJ. |     |       |  |

\*) These items are not displayed after automatic calibration

\*\*) These items are not displayed in manual calibration

## **4** Setting projection on to LED bargraph

F.CJ.

E.CJ.

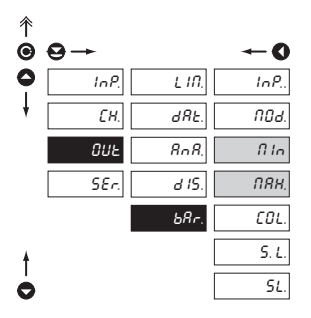

|        | ſI In  |
|--------|--------|
| of the | bargro |

Setting the input signal value for minimum projection aph

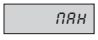

Setting the input signal value for maximum projection of the bargraph

## 4.2 USER MENU

- designated for instrument service
- may contain setting the limits, analog and data output and brightness, with restriction as per the setting in "Configuration mode"

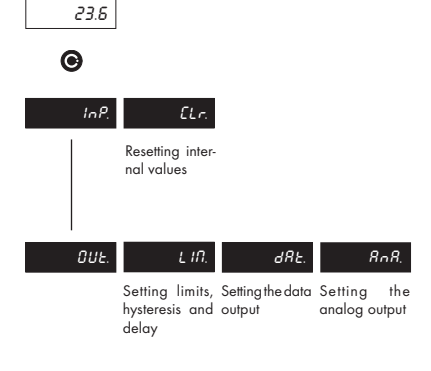

In P. Setting the instrument input

BUE. Setting the instrument outputs

Projection of items and their accessibility depends on the setting of item "RIGHTS" in the "Configuration menu"

### 4.2.1 USER MENU - RESETTING INTERNAL VALUES

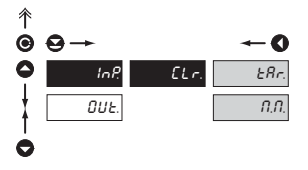

| ELr. | Resetting the internal<br>values of the instrument |
|------|----------------------------------------------------|
| ERr. | Tare resetting                                     |
| П.П. | Resetting the minimum and maximum measuring value  |

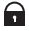

Adjustable authorization of access into items, see page 41

#### 4.2.2 LIMITS - ENTERING THE VALUES

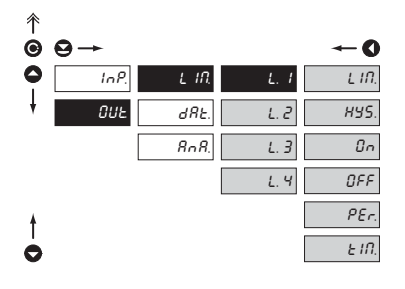

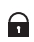

Adjustable authorization of access into items, see page 42

Menu is dynamic, i.e. the items are displayed in relationship with the setting of the type of limits in "configuration menu"

HYS  $\Rightarrow$  LIM. + HYS. + TIM. F. T.  $\Rightarrow$  ON + OFF DOS.  $\Rightarrow$  PER. + TIM.

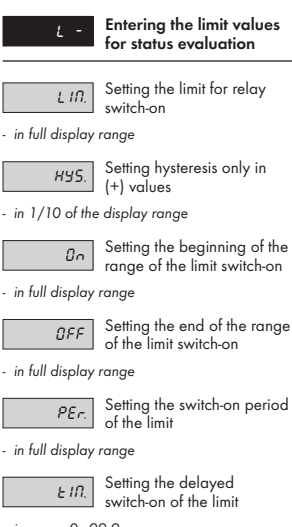

- in range 0...99,9 s

#### 4.2.3.1 DATA OUTPUT - SETTING THE RATE

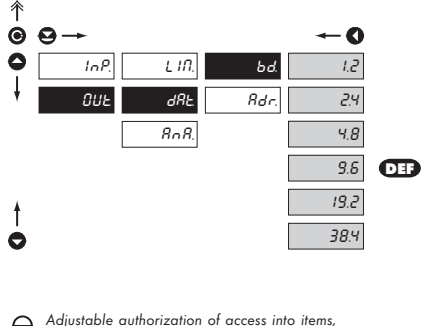

 bd.
 Setting the data output rate (baud)

 1.2
 Rate - 1 200 Baud

 2.4
 Rate - 2 400 Baud

 4.8
 Rate - 2 400 Baud

 9.6
 Rate - 4 800 Baud

 9.6
 Rate - 9 600 Baud

 19.2
 Rate - 19 200 Baud

 38.4
 Rate - 38 400 Baud

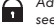

#### 4.2.3.2 DATA OUTPUT - SETTING THE INSTRUMENT ADDRESS

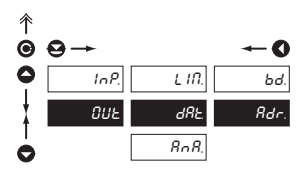

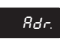

Setting the instrument address

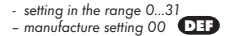

F

Adjustable authorization of access into items, see page 42

#### 4.2.4 ANALOG OTPUT - SETTING THE RANGE

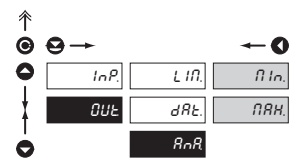

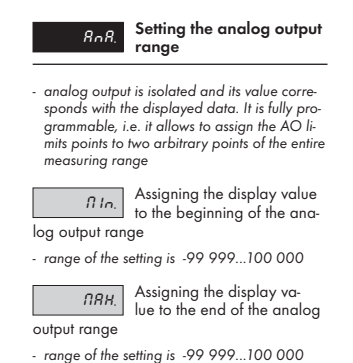

Nastavitelné oprávnění přístupů do položek, viz str. 42

(T)

## 4.3 CONFIGURATION MENU

- designated for professional service and maintenance
- · complete instrument setting
- · access is protected by password or a shorting link on the input connector
- authorization for "User mode"

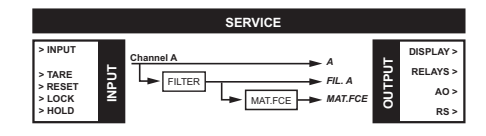

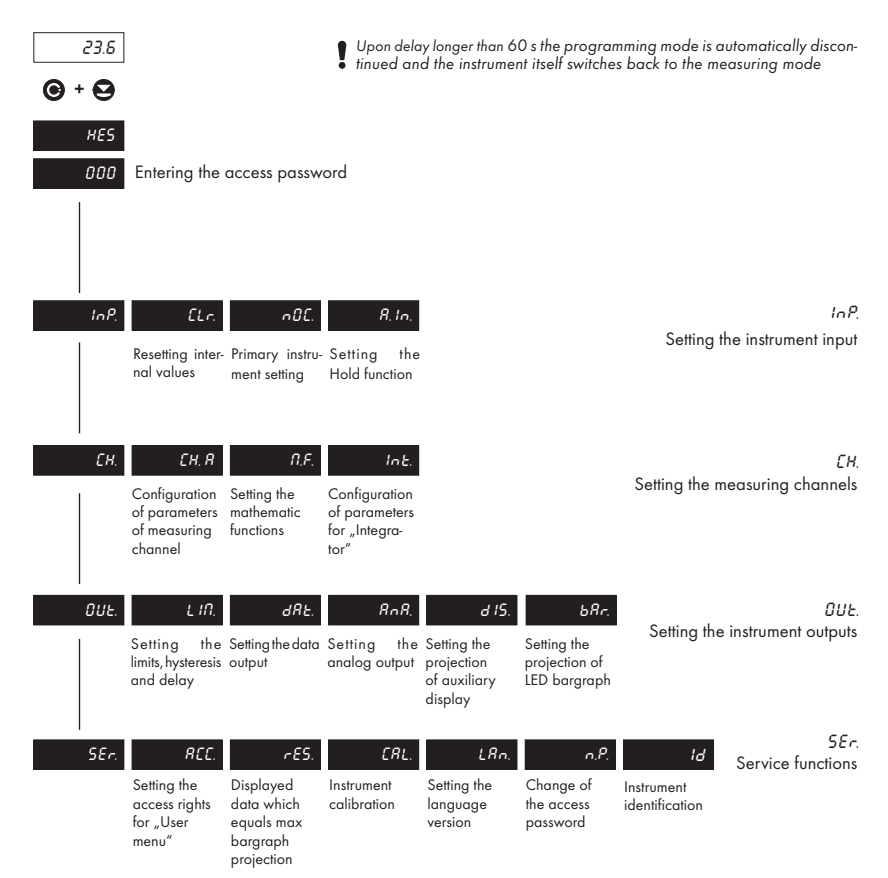

#### 4.3.1 CONFIGURATION MODE - VSTUP

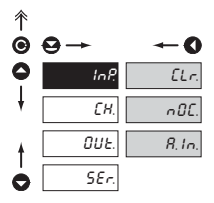

The basic instrument parameters are set here

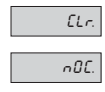

Resetting the instrument internal values

Basic instrument setting

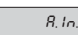

Setting the "Hold" function

#### 4.3.1.1 RESETTING THE INTERNAL VALUES

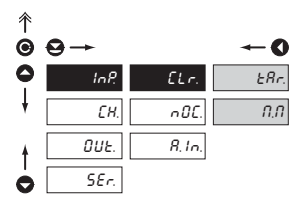

| ERr. | Tare resetting |
|------|----------------|
|      |                |
| n.n. | Resetting the  |

Resetting the minimum and maximum measured value

#### 4.3.1.2.1 SETTING THE MEASURING RATE

| ↑<br>© | ⊖→   |               |         |
|--------|------|---------------|---------|
| 0      | InP. | ELr.          | 5 م م   |
| ŧ      | EH.  | n0E.          | 001     |
|        | OUE. | <i>8.1</i> n. | fl. In. |
|        | SEr. |               |         |
|        |      |               |         |
|        |      |               |         |
|        |      |               |         |
|        |      |               |         |

|      | 0    |
|------|------|
| 100  | 16.6 |
| 57   | 8.3  |
| 50   | 5.8  |
| 25   | 2.8  |
| 12.5 | 1.9  |
| 10   | 0.7  |
| 8    | 0.4  |
| Ч    | 0.2  |
| 2    | D. I |
| 1    |      |
| 0.5  |      |
| 0.25 |      |
| D. 1 |      |

Se مرجع Se

Setting the instrument measuring rate

 range of the setting of the measuring rate depends on the type of instrument, see table

| Туре        | Measuring rate          |
|-------------|-------------------------|
| OMB 411 DC  | 0,1 <b>1,4</b> 16,6 m/s |
| OMB 411PM   | 0,1 <b>1,4</b> 16,6 m/s |
| OMB 411 DU  | 0,1 <b>4</b> 100 m/s    |
| OMB 411 OHM | 0,1 <b>0,7</b> 16,6 m/s |
| OMB 411 RTD | 0,1 <b>0,7</b> 16,6 m/s |
| OMB 411T/C  | 0,1 <b>0,7</b> 16,6 m/s |

\*in bold are the preset values

1 0

#### 4.3.1.2.2 SETTING THE MEASURING RANGE

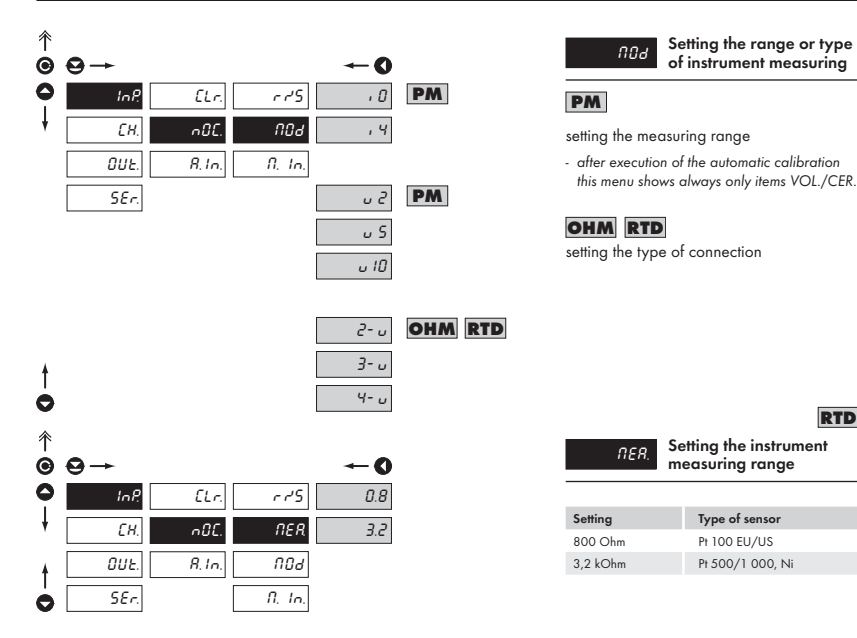

RTD

#### 4.3.1.2.3 SETTING EVALUATION OF MIN/MAX VALUE

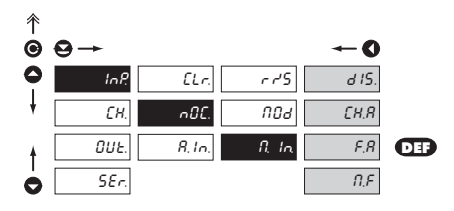

| ாடே<br>min/max va | Setting the input "quan-<br>tity" for evaluation of<br>lue |
|-------------------|------------------------------------------------------------|
|                   |                                                            |
| d 15.             | Min/max vaule is off                                       |
| СН.Я              | From value of Channel A 2                                  |
| F.R               | From filtered value of Chan-<br>nel A                      |
| n,F               | From mathematic function                                   |
| [J[               | From temperature of the color<br>junction                  |

| Туре        | Setting options |
|-------------|-----------------|
| OMB 411DC   | 0200            |
| OMB 411PM   | 0264            |
| OMB 411 DU  | 0204            |
| OMB 411 OHM | 0204            |
| OMB 411 RTD | 00              |
| OMB 411T/C  | 00 0            |

\*in bold are the preset values

#### 4.3.1.3 AUXILIARY INPUTS

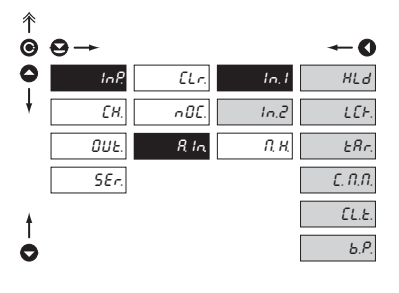

Setting the functions for Inputs 1 and 2 is the same

| uS /                  | Assigning functions to<br>auxiliary inputs                |
|-----------------------|-----------------------------------------------------------|
| HLd                   | Activation of the "Hold"<br>function                      |
| LEF.                  | Activation of the function<br>"Keyboard blocking"         |
| ERr.                  | Activation of the "Tare"<br>function                      |
| £. П.П.               | Activation of the function<br>"Resetting min/max value"   |
| <i>[L.Ε</i> .         | Activation of the function<br>"Tare resetting"            |
| b.H.<br>guration menu | Activation of the function<br>"Blocking access into Confi |

#### 4.3.1.3.1 AUXILIARY INPUTS

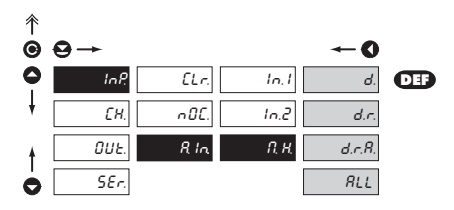

| П. Н.                    | Setting the "Hold" func-<br>tion                                      |
|--------------------------|-----------------------------------------------------------------------|
| d.                       | Signal "Hold" blocks the dis-<br>played value                         |
| d.r.                     | Signal "Hold" blocks the dis-<br>played value and the data            |
| d.r.A.<br>og output fund | Signal "Hold" blocks the dis-<br>played value, data and ana-<br>ction |
| RLL                      | Signal "Hold" blocks the en-<br>tire instrument                       |

#### 4.3.2 CONFIGURATION MODE - CHANNELS

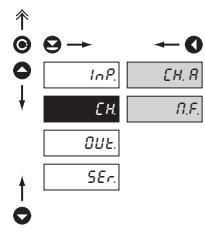

The basic parameters of instrument input values are set here

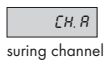

Setting parameters and the range of the instrument mea-

Π. F.

р

р

Setting the instrument mathematic functions

#### 4.3.2.1 SETTING THE MEASURING "CHANNEL A"

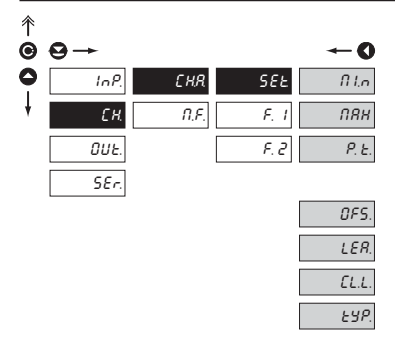

|   | ŧ |  |
|---|---|--|
|   | I |  |
|   | I |  |
| 4 | - |  |

|  | F.CJ. |
|--|-------|
|  | E.CJ. |

| SEŁ.                                                                                                   | Setting the input para-<br>meters                                         |  |
|----------------------------------------------------------------------------------------------------|---------------------------------------------------------------------------|--|
| 11 In.<br>ut signal                                                                                    | Setting display projection for minimum value of in-                       |  |
| range of the s<br>menu is dynar<br>bration this ite                                                    | etting is ±999<br>nic, i.e. when using manual cali-<br>m is not projected |  |
| ПЯН.<br>ut signal                                                                                      | Setting display projection for maximum value of in-                       |  |
| range of the setting is ±999<br>determines the range of setting of the DP for<br>display, MIN and P.TA |                                                                           |  |
| P. E.                                                                                                  | Setting the "Value of pre-                                                |  |

- upon the setting the symbol T (LED) is active

- value of preset tare enters the calculation adjusted according to the relevant segment size and may be projected in "Temporary projection"
- "Automatic tare resetting" does not apply for this function

| Туре        |      | Activ | e items of the | menu |       |
|-------------|------|-------|----------------|------|-------|
| OMB 411DC   | MIN* | MAX   | P.T.           |      |       |
| OMB 411PM   | MIN* | MAX   | P.T.           |      |       |
| OMB 411DU   | MIN  | MAX   | P.T.           |      |       |
| OMB 411 OHM | MIN* | MAX   | OFS.           | LEA. | CL.L. |
| OMB 411RTD  | OFS. | LEA.  | CL.L.          | TYP  |       |
| OMB 411T/C  | TYP  | K.CJ. | T.CJ.          |      |       |

\*) These items do not show after automatic calibration

\*\*) These items do not show in manual calibration

#### OHM RTD

| OMB 411RTD    |             | OMB 411T/C |             |
|---------------|-------------|------------|-------------|
| Туре          | Designation | Туре       | Designation |
| Pt 100 - EU   | 01E         | В          | T.C. B      |
| Pt 500 - EU   | 05E         | E          | T.C. E      |
| Pt 1 000 - EU | 10E         | J          | T.C. J      |
| Pt 100 - US   | 01U         | К          | T.C. K      |
| NI 1 000/ppm  | N50         | N          | T.C. N      |
| NI 1 000/ppm  | N61         | R          | T.C. R      |
|               |             | S          | T.C. S      |
|               |             | T          | T.C. T      |

| OFS.                                                                                                    | Shifting the beginning of the measuring range              |  |
|----------------------------------------------------------------------------------------------------|------------------------------------------------------------|--|
| value of conduct resistance from sensor to<br>head (indicated by sensor manufacturer)                   |                                                            |  |
| LER.                                                                                                    | Compensation of two-wire conduct                           |  |
| automatic measurement of conduct resistance, with short-circuited sensor                                |                                                            |  |
| EL.L.                                                                                                   | Resetting compensation of the conduct                      |  |
| sets the conduct resistance to zero                                                                     |                                                            |  |
| ЕУР                                                                                                    | Setting the type of sensor                                 |  |
| selection of th                                                                                         | e type of sensor, see table                                |  |
|                                                                                                    | T/C                                                        |  |
| F.E.J.                                                                                                  | Setting the type of compens-<br>ation of the cold junction |  |
| setting the type of compensation and con-<br>nection of thermocouple with/without com-<br>pensation T/C |                                                            |  |

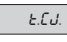

Setting the temperature of the cold junction

- range of the setting is 0...99°

#### 4.3.2.2 SETTING THE MEASURING "CHANNEL A" - FILTERS

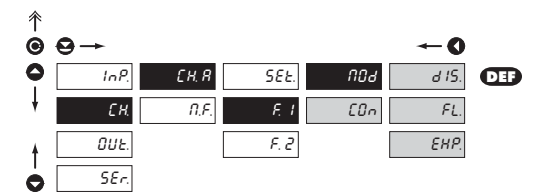

| 800                                                                                                    | Setting the digital filters -1                                           |  |
|----------------------------------------------------------------------------------------------------|--------------------------------------------------------------------------|--|
| <ul> <li>values entering<br/>"SET."</li> </ul>                                                                                      | g the filter are modified from                                           |  |
| [On                                                                                                    | Setting the filtration con-<br>stants                                    |  |
| <ul> <li>this menu is always displayed after selection<br/>of particular type of filter</li> </ul>                                  |                                                                          |  |
| d IS.                                                                                                    | Filters are off                                                          |  |
| FL.                                                                                                    | Selection of floating filter                                             |  |
| <ul> <li>calculation of value is from the number of me-<br/>asurements selected in "CON"</li> <li>range 230 measurements</li> </ul> |                                                                          |  |
| EHP.                                                                                                    | Selection of exponen-<br>tial filter<br>value is from the number of mea- |  |

surements selected in "CON

- range 2...100

#### 4.3.2.3 SETTING THE MASURING "CHANNEL A" - FILTERS 2

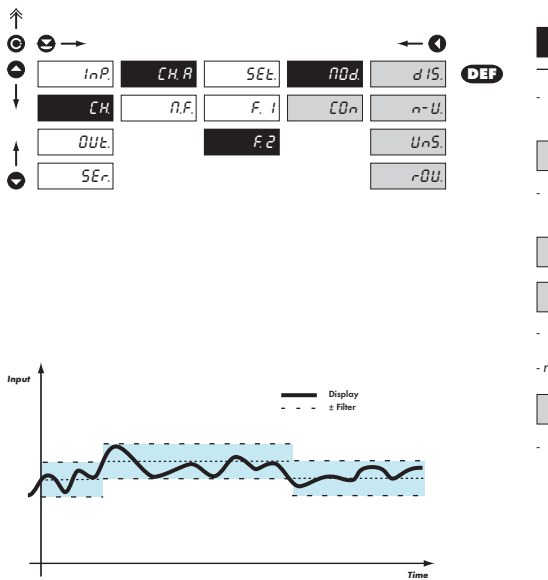

N04. - values entering the filter are modified by "Filter 1" Setting the filtration con-C0n stants - this menu is always displayed after selection of particular type of filter Filters are off d 15. Selection of n-th value n-U - this filter allows to drop n-1 values and for further processing use every n-th measured value - range 2...100 measurements Selection of the band of in-UnS. sensitiveness - this filter allows to stabilise the resulting va-

Setting digital filters - 2

lue. The previous value is taken as a result of the measurement if the measured value is not higher than the previous + P or lower than the previous - P. The value  $_{,\pm}p''$  indicates the band of insensitiveness in which the measured value may change without having effect on the result - change of data on the display - range 0,001...999

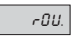

Round-up of the measured value

- it is set by arbitrary number which determines the projection step (e.g. step 2,5 - 0, 2.5, 5, etc.)

#### 4.3.2.4 MATHEMATIC FUNCTIONS

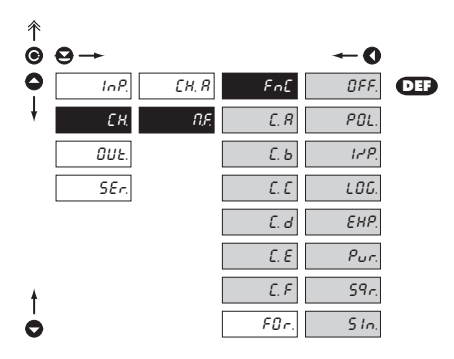

| Туре        | Active items MAT. F |
|-------------|---------------------|
| OMB 411DC   | all                 |
| OMB 411PM   | all                 |
| OMB 411DU   | all                 |
| OMB 411 OHM | all                 |
| OMB 411RTD  | none                |
| OMB 411T/C  | none                |

| FEE                                                                                                    | Selection of mathematic<br>functions                                                               |
|----------------------------------------------------------------------------------------------------|----------------------------------------------------------------------------------------------------|
| £                                                                                                    | Setting the constants for cal-<br>culation of math.functions                                       |
| <ul> <li>this menu is di<br/>of particular n<br/>tion to enter c</li> </ul>                                                                                                    | splayed always after selection<br>nathematic function with the op-<br>onstants A, B, C, D, E and F |
| ÛFF                                                                                                    | Mathematic functions are off                                                                       |
| POL                                                                                                    | Polynome                                                                                           |
| $Ax^5 + Bx^4 + Cx$                                                                                                    | $^3 + Dx^2 + Ex + F$                                                                               |
| IrtP.                                                                                                    | 1/x                                                                                                |
| $\frac{A}{x^5} + \frac{B}{x^4} + \frac{C}{x^3} + \frac{C}{x^3} + \frac{C}$ | $-\frac{D}{x^2}+\frac{E}{x}+F$                                                                     |
| L06.                                                                                                    | Logarithm                                                                                          |
| $A \times \ln\left(\frac{Bx+C}{Dx+E}\right)$                                                                                                    | +F                                                                                                 |
| EHP.                                                                                                    | Exponential                                                                                        |
| $A \times e^{\left(\frac{Bx+C}{Dx+E}\right)} + F$                                                                                                    |                                                                                                    |
| Pur.                                                                                                    | Power                                                                                              |
| $A \times (Bx + C)^{(Dx+)}$                                                                                                    | (E) + F                                                                                            |
| 59 <i>r.</i>                                                                                                    | Radical                                                                                            |
| $A \times \sqrt{\frac{Bx + C}{Dx + E}} +$                                                                                                    | F                                                                                                  |
| S In .                                                                                                    | Sin x                                                                                              |

 $A\sin^{5}x + B\sin^{4}x + C\sin^{3}x + D\sin^{2}x + E\sin x + F$ 

#### 4.3.2.4.1 MATHEMATIC FUNCTIONS - PROJECTION FORMAT

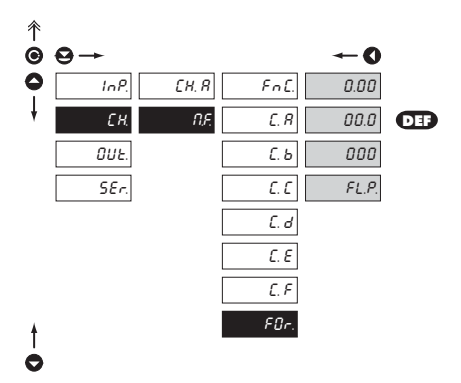

Fûr. for "MF"

Setting the format of projection on the display

 the instrument allows for classic projection of a number with positioning of the DP (0.00/ 00.0/000) and projection with floating point which allows for projection of a number in its most precise form ",FL.P."

#### 4.3.3 CONFIGURATION MODE - OUTPUT

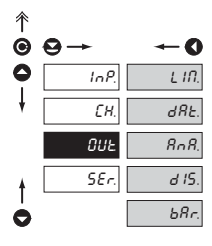

| L III.                                       | Setting the function and type of the limit switch-on            |
|----------------------------------------------|-----------------------------------------------------------------|
| d8Ł.                                         | Setting the type and para-<br>meters of data output             |
| RoR.                                         | Setting the type and para-<br>meters of analog output           |
| d 15.                                        | Setting perrmanent and tem-<br>porary display projection        |
| and assigning<br>nal data to art<br>strument | another projection of inter-<br>bitrary control keys of the in- |

bargraph

ЬЯr.

Setting projection of the LED

4.3.3.1.1 LIMITS - SETTING DATA FOR EVALUATION

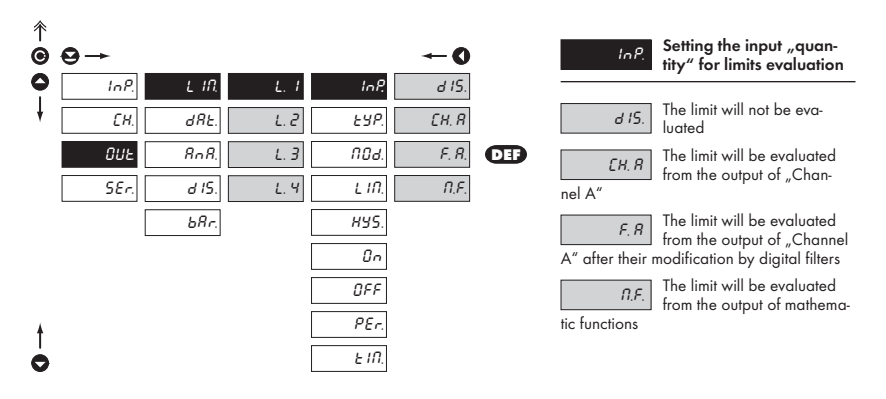

#### 4.3.3.1.2 LIMITS - SETTING THE TYPE OF LIMITS

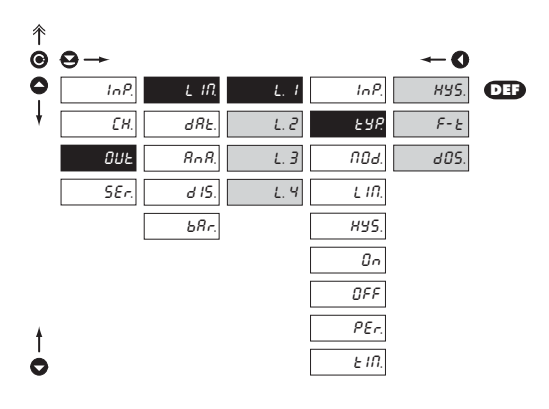

| Setting the type of limit |
|---------------------------|
|---------------------------|

HYS.

The limit has a boundary, hysteresis and delay

 for this mode the "LIM" parameters are set, at which the limit should react and is adjustable within the full display range, "HYS." is an auxiliary parameter preventing osciallation at unsteady value, it is adjustable only in plus values. The limit parameter is "TIM" determining the delay of relay switch-on from the time of exceeding the set limit norance 0,0...99,9 s

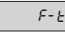

The limit is in the mode switch-on "from - to"

 for this mode the parameters "ON." and "OFF." are entered between which the limit shall switch-on, they are adjustable within full display range

d05.

The limit is in mode "dosing"

 in this mode two, PER" parameters are entered, which determine at what value the relay shall switch-on and how much higher shall be the next value. Second parameter is, TIM" in range 0,0 to 99,9 s determining the time for which the relay shall be switched on

 the relay is evaluated upon decreasing as well as increasing data on the display

#### 4.3.3.1.3 LIMITS - SETTING THE RELAY MODE

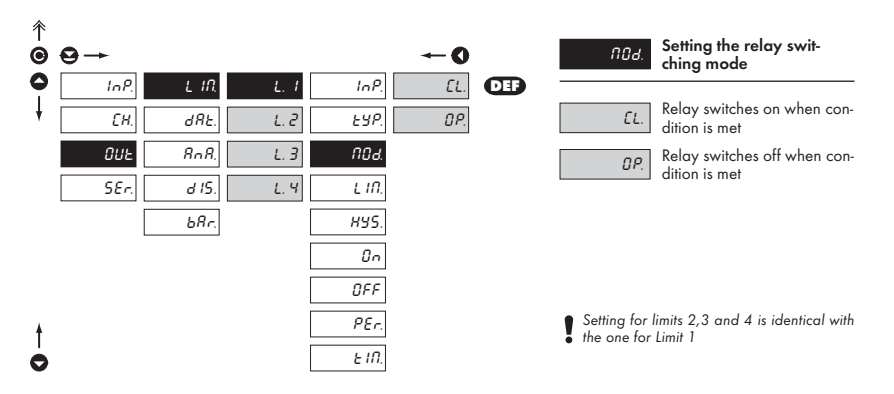

#### 4.3.3.1.4 LIMITS - SETTING BOUNDARIES

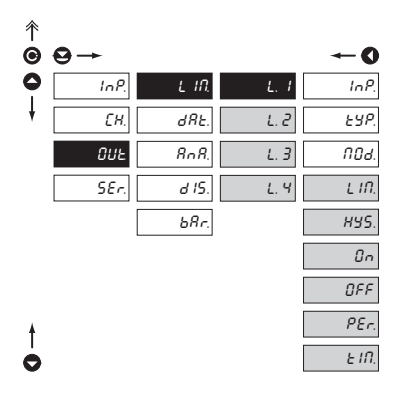

Setting for limits 2,3 and 4 is the same as for limit 1 only with exception of the "DOS" regime, which is only in Limit 1

• Menu is dynamic, i.e. the items are displayed in relationship with the setting of the type of limits in "configuration menu"

HYS  $\Rightarrow$  LIM. + HYS. + TIM. F. T.  $\Rightarrow$  ON + OFF DOS.  $\Rightarrow$  PER. + TIM.

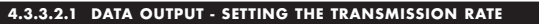

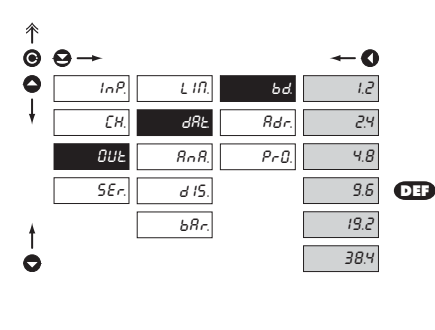

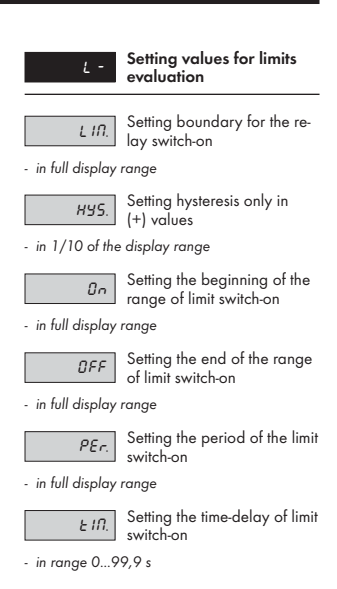

| bd.  | Setting the transmission<br>rate (baud) |
|------|-----------------------------------------|
| 1.2  | Rate - 1 200 Baud                       |
| 2.4  | Rate - 2 400 Baud                       |
| 4.8  | Rate - 4 800 Baud                       |
| 9.6  | Rate - 9 600 Baud                       |
| 19.2 | Rate - 19 200 Baud                      |
| 38.4 | Rate - 38 400 Baud                      |

#### 4.3.3.2.2 DATA OUTPUT - SETTING THE INSTRUMENT ADDRESS

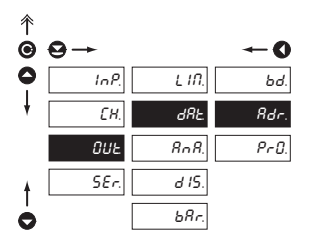

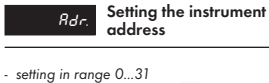

- manufacture setting 00 DEF

#### 4.3.3.2.3 DATA OUTPUT - SETTING THE DATA PROTOCOL

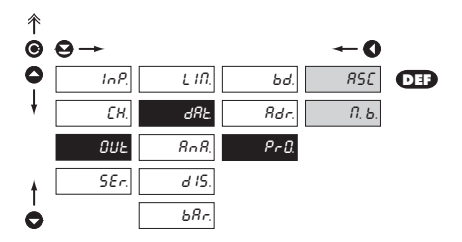

| Pr0.  | Setting the type of data protocol |
|-------|-----------------------------------|
| RSE.  | ASCII protocol                    |
| П. Ь. | DIN MessBus protocol              |

#### 4.3.3.3.1 ANALOG OUTPUT - SETTING THE DATA FOR EVALUATION

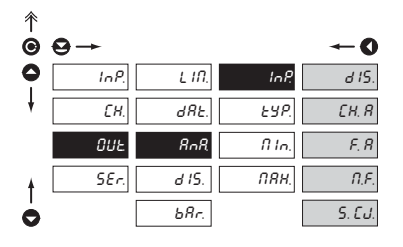

| In P.<br>evaluation    | Setting the input "quan-<br>tity" for Analog output                               |
|------------------------|-----------------------------------------------------------------------------------|
| d 15                   | AO will not be evaluated                                                          |
| [Н. Я                  | AO will be evaluated from the output of "Channel A" <b>2</b>                      |
| F. R<br>after modifica | AO will be evaluated from<br>the output of "Channel A"<br>tion by digital filters |
| N.F.                   | AO will be evaluated from the output of mat.functions                             |
| 5. £J.                 | AO will be evaluated from the value of cold junction <b>6</b>                     |

| Setting options |
|-----------------|
| 1264            |
| 0264            |
| 0264            |
| 0264            |
| 00              |
| 000             |
|                 |

\*in bold are the preset values

#### 4.3.3.3.2 ANALOG OUTPUT - SETTING THE TYPE

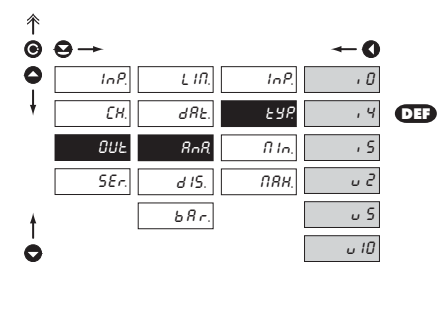

| £9P. | Setting the type of analog output |
|------|-----------------------------------|
| , 0  | Range - 020 mA                    |
| , Ч  | Range - 420 mA                    |
| , Ч  | Range - 05 mA                     |
| u 2  | Range - 02 V                      |
| υ 5  | Range - 05 V                      |
| u 10 | Range - 010 V                     |

#### 4.3.3.3.3 ANALOG OUTPUT - SETTING THE RANGE

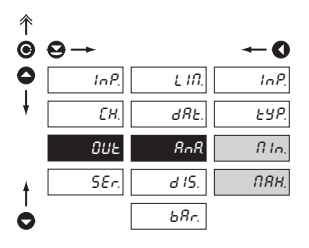

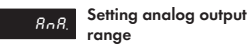

 analog output is isolated and its value corresponds with the displayed data. It is fully programmable, i.e. it allows to assign the AO limits points to two arbitrary points of the entire measuring range

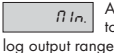

Assigning the display value to the beginning of the ana-

- range of the setting is ±999

ПЯН. output range

Assigning the display value to the end of the analog

- range of the setting is ±999

#### 4.3.3.4 DISPLAY PROJECTION

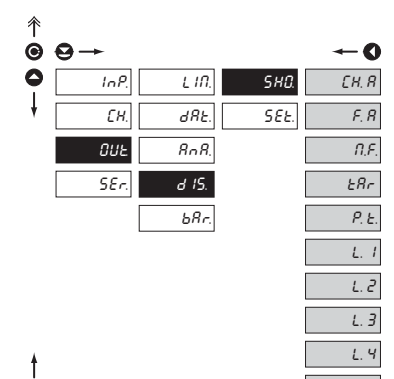

Ò

CJC.

| 5 <i>H</i> 다.<br>displayed | In this menu item the following data may be |
|----------------------------|---------------------------------------------|
| [Н. Я                      | Value of "Channel A"<br><b>O</b>            |
| F. 8                       | Value of "Channel A" after filtration       |
| <i>Π.F.</i>                | Value of "Mathematic func-<br>tions"        |
| ERr                        | Tare Value<br>®                             |
| Ρ. Ε.                      | Fixed Tare Value                            |
| L. 1                       | Value of "Limit 1"                          |
| L. 2                       | Value of "Limit 2"                          |
| L. 3                       | Value of "Limit 3"                          |
| L. 4                       | Value of "Limit 4"                          |
| [J[                        | Value of the "Cold junction"                |

| Setting options   |
|-------------------|
| 012345678         |
| 0 1 2 3 4 5 6 7 8 |
| 0 1 2 3 4 5 6 7 8 |
| 0 1 2 3 4 5 6 7 8 |
| 002 5678          |
| 002 56789         |
|                   |

#### 4.3.3.4.1 PROJECTION ON THE DISPLAY - PERMANENT

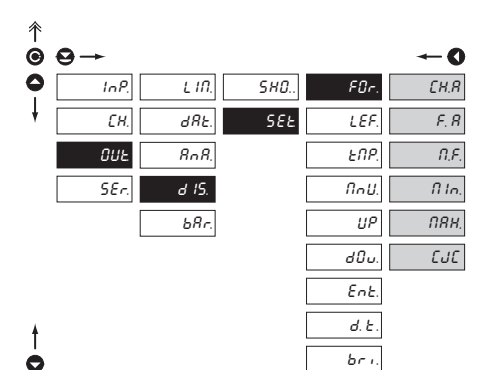

| FUr.<br>the instrume | permanent projection on<br>nt display     |  |
|----------------------|-------------------------------------------|--|
| [H. R                | Value of "Channel A"<br>O                 |  |
| F. 8                 | Value of "Channel A" after filtration     |  |
| ſſ,F,                | Value of "Mathematic functions"           |  |
| fi In                | Minimum value<br>🕑                        |  |
| ПЯН                  | Maximum value                             |  |
| EJE.                 | Value of temperature of the cold junction |  |

Selection of values for

| Туре       | Setting options |
|------------|-----------------|
| OMB 411DC  | 00230           |
| OMB 411PM  | 00234           |
| OMB 411 DU | 00234           |
| OMB 4110HM | 00234           |
| OMB 411RTD | 0 3 4           |
| OMB 411T/C | 0 349           |

\*in bold are the preset values

0

#### 4.3.3.4.2 PROJECTION ON THE DISPLAY - AFTER PRESSING KEY "LEFT"

| 个 |      |       |               |        |            |
|---|------|-------|---------------|--------|------------|
| Θ | ⊖→   |       |               |        | <b>~</b> 0 |
| 0 | InP. | L IN. | 5 <i>H0</i> . | FØr.   | d 15.      |
| ŧ | EH.  | dRE.  | SEE           | LEF.   | £. П.П.    |
|   | 0UE  | RnR.  |               | ENP.   | £. E.      |
|   | SEr. | d IS. |               | NnU.   | finU.      |
|   |      | bRr.  |               | UP     | ENP.       |
|   |      |       |               | d0u.   |            |
|   |      |       |               | Ent.   |            |
| ŧ |      |       |               | d. E . |            |
| 0 |      |       |               | bri.   |            |

| LEF.           | Assigning function to key<br>"LEFT"        |
|----------------|--------------------------------------------|
| d IS.          | The key is without function                |
| Ę. <i>П.П.</i> | Resetting the min/max. va-<br>lue          |
| £. Ł.          | Resetting Tare                             |
| finU.          | Direct access to selected item on the menu |
| - see the "MEN | IU" setting                                |
| ENP.           | Projection of temporary va-<br>lue         |

after pressing the key selected value will be displayed with flashing DP for approx. 2 s

| Туре        | Setting options |
|-------------|-----------------|
| OMB 411DC   | 00234           |
| OMB 411PM   | 00234           |
| OMB 411 DU  | 00234           |
| OMB 411 OHM | 00234           |
| OMB 411 RTD | 0 3 4           |
| OMB 411T/C  | 0 346           |

\*in bold are the preset values

| 个 |      |       |      |        |            |
|---|------|-------|------|--------|------------|
| 0 | ⊖→   |       |      |        | <b>~</b> 0 |
| 0 | InP. | L IN. | SHD. | FØr.   | [Н. Я      |
| ŧ | EH.  | dRE.  | SEE  | LEF.   | F. 8       |
|   | 0UE  | RnR.  |      | EUS.   | N.F.       |
|   | SEr. | d 15. |      | NnU.   | ERr.       |
|   |      | bRr.  |      | UP     | Р. Е.      |
|   |      |       |      | d0u.   | L. 1       |
|   |      |       |      | Ent.   | L. 2       |
|   |      |       |      | d. E . | L. 3       |
| ŧ |      |       |      | bri.   | L. 4       |
| ò |      |       |      |        | EJE.       |

| Туре        | Setting options |
|-------------|-----------------|
| OMB 411DC   | 012345678       |
| OMB 411PM   | 012345678       |
| OMB 411 DU  | 002345678       |
| OMB 4110HM  | 002 5678        |
| OMB 411 RTD | 0 5678          |
| OMB 411T/C  | 00 56789        |

\*in bold are the preset values

| EAP.<br>the following                                                                     | After selection of item<br>"TMP." from menu "LEF."<br>g options are accessible                                          |
|-------------------------------------------------------------------------------------------|----------------------------------------------------------------------------------------------------|
| <ul> <li>in this menu in<br/>temporary pr<br/>pressing (),<br/>prox. 2 s, with</li> </ul> | t is possible to select value for<br>ojection on the display (after<br>which will be projected for ap-<br>h flashing DP |
| [H. R                                                                                     | Value of "Channel A"                                                                                                    |
| F. R                                                                                      | Value of "Channel A" after filtration                                                                                   |
| N.F.                                                                                      | Value of "Mathematic func-<br>tion"                                                                                     |
| ERr.                                                                                      | Tare Value<br>🕄                                                                                                    |
| Р. Е.                                                                                     | Fixed Tare Value                                                                                                    |
| L. 1                                                                                      | Value of "Limit 1"                                                                                                    |
| L.2                                                                                       | Value of "Limit 2"                                                                                                    |
| L. 3                                                                                      | Value of "Limit 3"                                                                                                    |
| L. 4                                                                                      | Value of "Limit 4"                                                                                                    |
| EJE.                                                                                      | Value of the "Cold junction"                                                                                            |

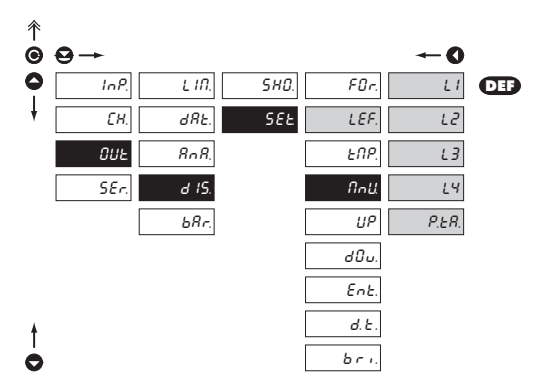

| חחש.<br>"LEFT" the fo<br>sible | After selection of item<br>"MNU." from menu<br>llowing options are acces- |
|--------------------------------|---------------------------------------------------------------------------|
| LI                             | Direct access into menu<br>"Limit 1 - LIM 1"                              |
| 12                             | Direct access into menu<br>"Limit 2 - LIM 2"                              |
| L3                             | Direct access into menu<br>"Limit 3 - LIM 3"                              |
| LY                             | Direct access into menu<br>"Limit 4 - LIM 4"                              |
| Ρ. Ε.                          | Direct access into menu,,Pre-<br>set Tare"                                |

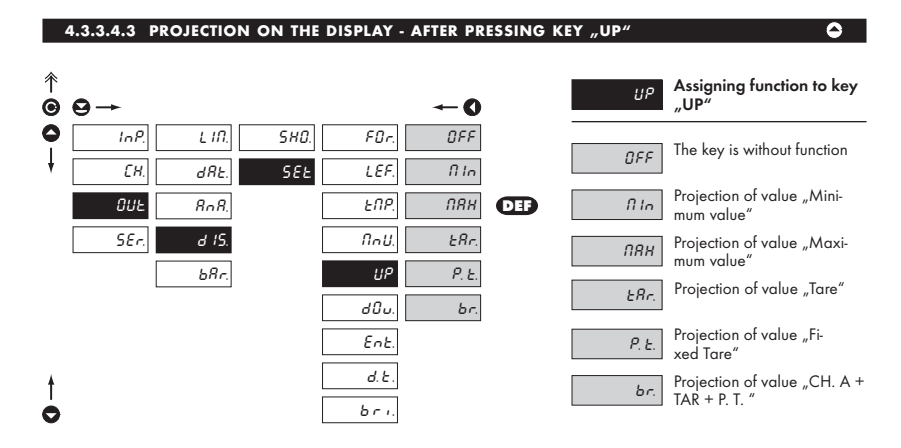

#### 4.3.3.4.4 PROJECTION ON THE DISPLAY - AFTER PRESSING KEY "DOWN"

|      | -      |
|------|--------|
|      |        |
| - 13 |        |
|      | <br>۰. |
|      |        |

| ^<br>€ | ⊖→   |       |      |               | ←0          |     | d0u.  | Assigning function to<br>key"DOWN"         |
|--------|------|-------|------|---------------|-------------|-----|-------|--------------------------------------------|
| 0      | InP. | L IN. | SHO. | FØr.          | ÛFF         |     | 955   | The key is without function                |
| ł      | EH.  | dRE.  | SEŁ  | LEF.          | fi In       | DEF | UFF   |                                            |
|        | OUE  | RnR.  |      | ENP.          | ПЯН         |     | fi In | Projection of value "Mini-<br>mum value"   |
|        | SEr. | d 15. |      | ∏∩U.          | ERr.        |     | ПЯН   | Projection of value "Maxi-<br>mum value"   |
|        | L    | bHr.  |      | 0Р<br>d0u     | P.E.<br>br. |     | ERr.  | Projection of value "Tare"                 |
|        |      |       |      | Ent.          |             |     | P. E. | Projection of value "Fi-<br>xed Tare"      |
| †      |      |       |      | d. E.<br>bri. |             |     | br.   | Projection of value "CH. A + TAR + P. T. " |

#### 4.3.3.4.5 PROJECTION ON THE DISPLAY - AFTER PRESSING KEY "ENTER"

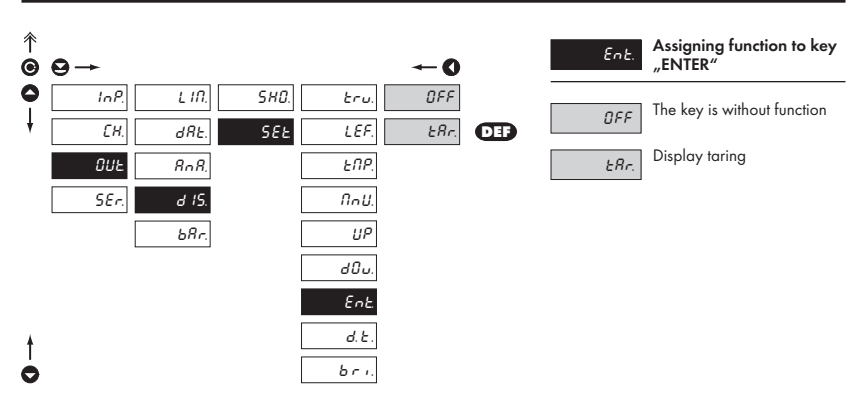

#### 4.3.3.4.6 PROJECTION ON THE DISPLAY - RESTORATION FREQUENCY

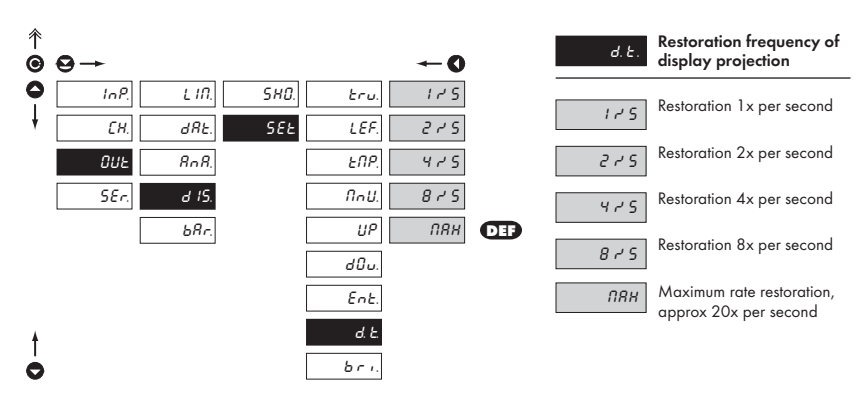

0

#### 4.3.3.4.7 PROJECTION ON THE DISPLAY - BRIGHTNESS

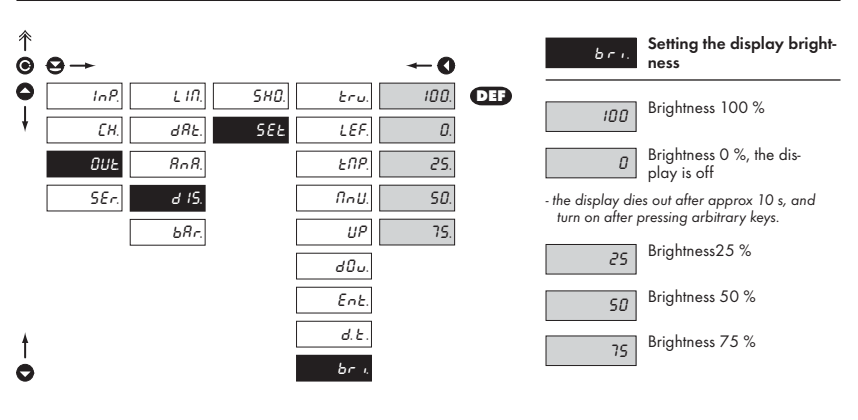

#### 4.3.3.5.1 BARGRAPH - SETTING DATA FOR EVALUATION

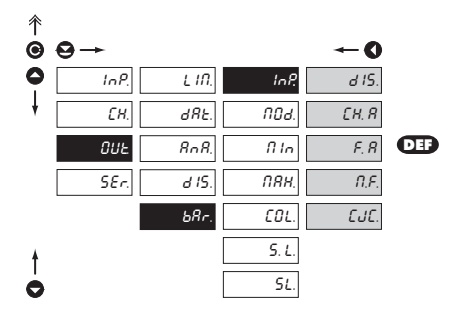

| InP.                    | Setting the input "quan-<br>tity" for bargraph                                                    |
|-------------------------|---------------------------------------------------------------------------------------------------|
| d IS.                   | Bargraph is off                                                                                   |
| <u>ЕН. Я</u><br>А"      | Bargraph will be evaluated from the output of "Channel<br>2                                       |
| F. R<br>after their mod | Bargraph will be evaluated<br>from output of "Channel A"<br>ification by digital filters <b>©</b> |
| n.F.                    | Bargraph will be evaluated from the output of math.func-                                          |
| [J]                     | Bargraph will be evaluated from the value of cold junc-                                           |

| Туре        | Setting options |
|-------------|-----------------|
| OMB 411DC   | 0204            |
| OMB 411PM   | 0204            |
| OMB 411 DU  | 0264            |
| OMB 4110HM  | 0204            |
| OMB 411 RTD | 00              |
| OMB 411T/C  | 00 0            |

\*in bold are the preset values

#### 4.3.3.5.2 BARGRAPH - PROJECTION MODE

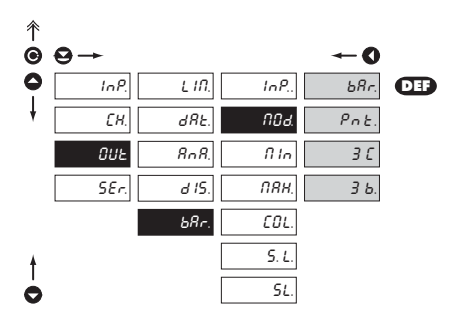

| NDJ.                                            | Setting the projection mode for bargraph |
|-------------------------------------------------|------------------------------------------|
| bRr.                                            | Column projection                        |
| Pot.                                            | Point projection                         |
| Э C.                                            | 3-coloured column proje-<br>ction        |
| <ul> <li>change of co<br/>boundaries</li> </ul> | lor is determined by certain             |

 upon trespassing of a boundary, the entire display color is changed, i.e. the display is always on, showing a single-colour column

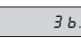

3-colour bargraph projection, cascade

- change of color is determined by set limits
- Upon tresspasing the boundary the color in given place of is changed, i.e up to 3 colours may be seen on the display

#### 4.3.3.5.3 BARGRAPH - PROJECTION RANGE

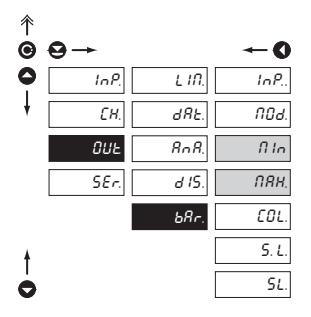

|     | ſî lo |
|-----|-------|
| nal | value |

Setting bargraph projection for minimum input sig-

|     | ПЯН   |
|-----|-------|
| nal | value |

Setting bargraph projection for maximum input sig-

38

#### 4.3.3.5.4 BARGRAPH - SETTING THE COLOURS

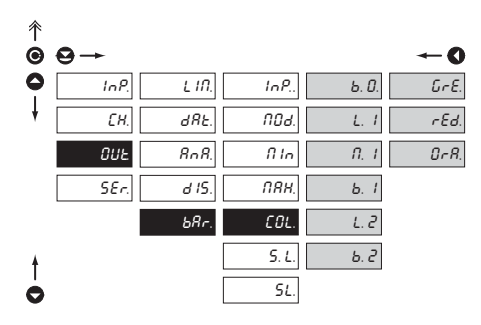

| EOL.         | Setting colours and their<br>boundaries for bargraph |
|--------------|------------------------------------------------------|
| ь. О         | 0. band colour                                       |
| <b>Б</b> . Т | 1. band colour                                       |
| ь. 2         | 2. band colour                                       |

## In all items it is possible to select from the following colours

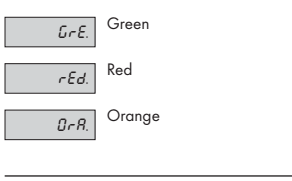

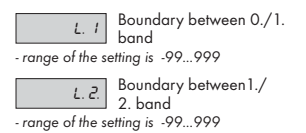

П. I.

Selection of inverse projection

- selection NOR./INV.

 setting the INV is designated for projection when indication of zero "centre" is necessary

#### 4.3.3.5.5 BARGRAPH - PROJECTION OF LIMITS

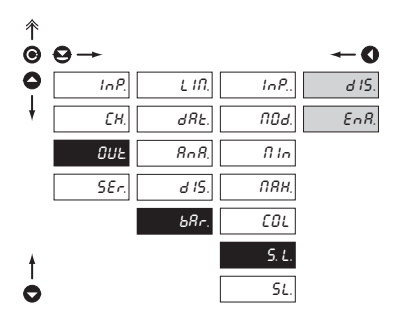

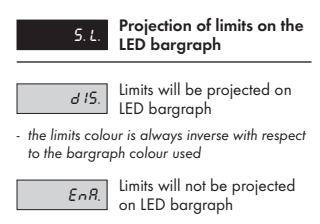

#### 4.3.3.5.6 BARGRAPH - PROJECTION SWITCHED OFF

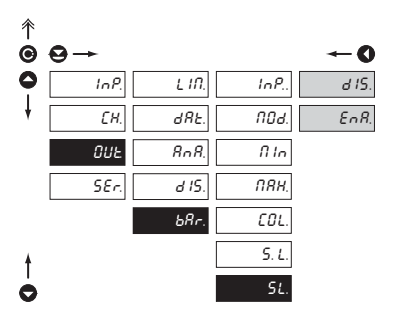

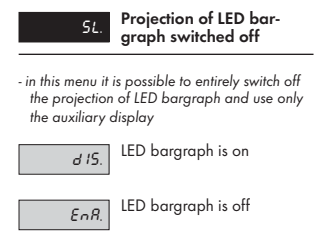

#### 4.3.4 CALIBRATION MODE - SERVICE

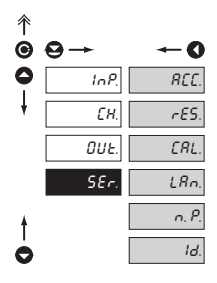

| REE.  | Setting the access rights for<br>"User mode"      |
|-------|---------------------------------------------------|
| rES.  | Return to manufacture cali-<br>bration or setting |
| ERL.  | Instrument calibration                            |
| LRn.  | Setting the language version                      |
| n. P. | Change of the access<br>password                  |
| Id.   | Instrument identification                         |

#### 4.3.4.1.1 SETTING THE ACCESS RIGHTS FOR "USER MODE" - RESETTING TO ZERO

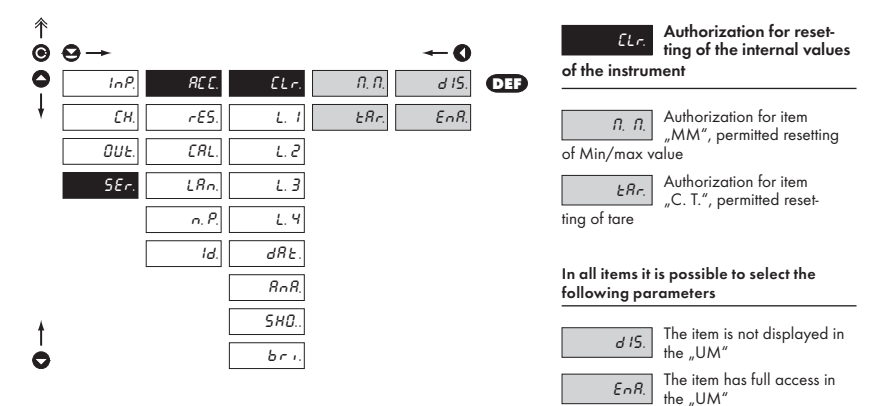

#### 4.3.4.1.2 SETTING THE ACCESS RIGHTS FOR "USER MODE" - LIMITS

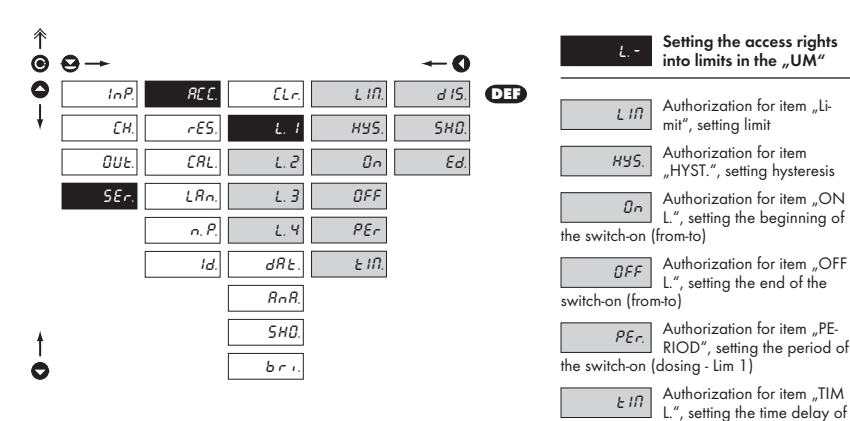

Menu is dynamic, i.e. the items are displayed in relationship with the setting of the type of limits in "configuration menu"

HYS  $\Rightarrow$  LIM. + HYS. + TIM. F. T.  $\Rightarrow$  ON + OFF DOS.  $\Rightarrow$  PER. + TIM.

## In all items it is possible to select the

# following parameters d 15. the item is not displayed in w\_UM" SHB. The item is displayed in the ..UM" but cannot be

changed

Ed.

the switch-on

The item has full access in the "UM" including editing

#### 4.3.4.1.3 SETTING THE ACCESS RIGHTS FOR "USER MODE" - OUTPUTS

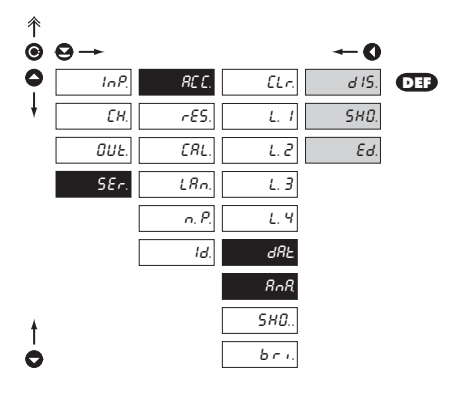

|        | dRE    | Authorization for item<br>"DAT.", setting the data |
|--------|--------|----------------------------------------------------|
| output |        |                                                    |
|        |        |                                                    |
|        | 8nR    | Authorization for item<br>"ANA.", setting the      |
| analog | , outp | ut S                                               |

#### In all items it is possible to select the following parameters

| d IS. | 1<br>  † |
|-------|----------|
| SHD.  | 1<br>  † |

εд

The item is not displayed in the "UM"

The item is displayed in the "UM" but cannot be

changed

The item has full acces in the "UM", including editing

#### 4.3.4.1.4 SETTING THE ACCESS RIGHTS FOR "USER MODE" - PROJECTION

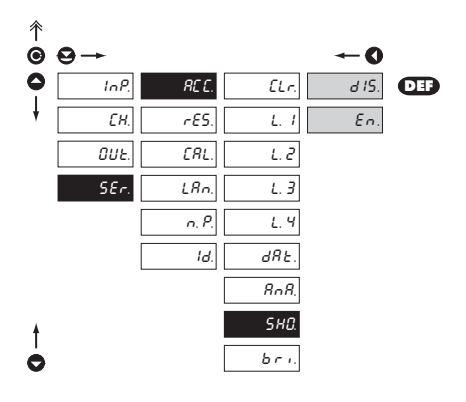

| SHD        | Authorization for proje-<br>ction of internal values |
|------------|------------------------------------------------------|
| "SHO" from | menu "OUT DIS"                                       |

- sets authorization for temporary projection of internal values of the instrument

The following parameters may be selected in this item

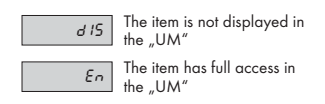

#### 4.3.4.1.5 SETTING THE ACCESS RIGHTS FOR "USER MODE" - BRIGHTNESS

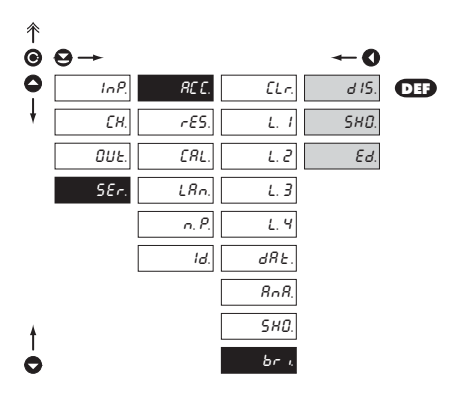

| bri.       | Authorization for item<br>"BRIGHT", setting the dis- |
|------------|------------------------------------------------------|
| y brightne | ∦; coning int the<br>≥ss                             |

The following parameters may be selected in this item

pla

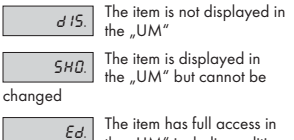

the "UM" including editing

#### 4.3.4.2 RETURN TO MANUFACTURE CALIBRATION/SETTING

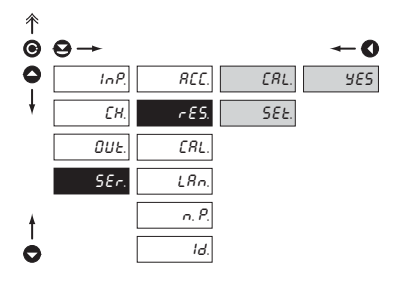

## Return to manufacture calibration or instrument setting · in case of error setting or calibration it is possible to return to manufacture setting. Prior execution of any changes you will be invited to confirm your selection by "Yes ?" If AL. Return to manufacture calibration of the instrument SEE. Return to manufacture setting

 reading the manufacture calibration and basic setting of items in menu (DEF)

#### 4.3.4.3 INSTRUMENT CALIBRATION

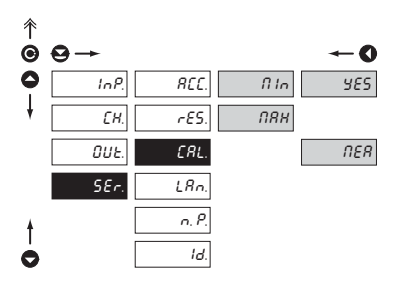

 Instrument calibration
 in this menu you can perform instrument calibration. Prior execution of any changes you will be invited to confirm your selection of calibrated range by "Yes?"

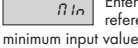

Entering and connecting the reference signal (weight) for

prior confirmation of the selection the reference signal already has to be connected

ПЯН Enterin refere maximum input value

Entering and connecting the reference signal (weight) for

prior confirmation of the selection the reference signal already has to be connected

I

#### 4.3.4.4 LANGUAGE VERSION FOR THE INSTRUMENT MENU

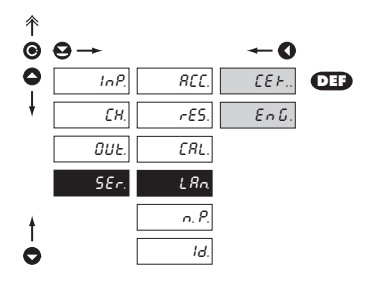

| LAn.      | NSetting the language version for the instru- |  |  |
|-----------|-----------------------------------------------|--|--|
| ment menu |                                               |  |  |
| £2.L.     | Instrument menu is in Czech<br>language       |  |  |
| EnG.      | Instrument menu is in English<br>language     |  |  |

#### 4.3.4.5 SETTING NEW ACCESS PASSWORD

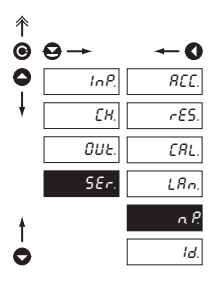

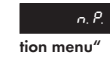

Setting new access password for "Configura-

 this selection allows to change the numeric code which blocks the access into the instrument's "Configuration mode". Range of the numeric code is 0...999

#### 4.3.4.6 INSTRUMENT IDENTIFICATION

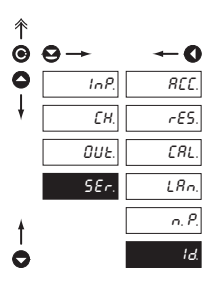

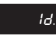

Projection of the instrument version

- the display shows the type identification of the instrument with the number of revision
- instrument name input program version -SW date (MM/DD/RR), e.g.:OMB411PM 004-02 052902

The code from manufacture is always preset to 000. In case of loss of access password it is possible to use the universal access code "177"

## 5. MEASURING OF THE COLD JUNCTION

The instrument OMB 411T/C allows for setting of two types of measuring of the cold junction.

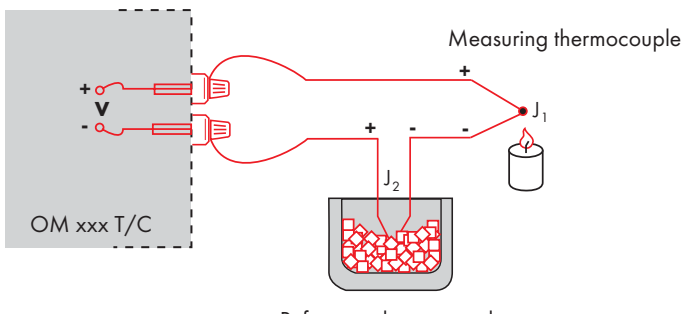

Reference thermocouple

#### With reference thermocouple

- a reference thermocouple may be located in the same place as the measuring instrument or in place with stable temperature/compensation box
- when measuring with reference thermocouple, set in the instrument menu F.S.F. to In 2 or E. 2
- when using a thermostat (a compensation box or environment with constant temperature) set in the instrument menu ESF. its temperature (applies for setting FSF to E. 2)
- if the reference thermocouple is located in the same environ ent as the measuring instrument then set in the instrument menu F.5.4 to In 2. Based on this selection the measurement of the surrounding temperature is performed by a sensor located in the instrument terminal board.

#### Without reference thermocouple

- inaccuracy originating from the creation of dissimilar thermocouples on the transition point terminal -conductor of the thermocouple is not compensated for in the instrument
- when measuring without reference thermocouple set in the instrument menu F.5.F. to In I or E. I
  - Use the option  $\mathcal{E}$ . I if the isntruent is located in an environment with constant temperature.
- when measuring tempreature without reference thermocouple the error in the measured data may be even 10°C (applies for setting F.5.F to E. I)

## 6. DATA PROTOCOL

The instrument communicate via serial line RS232 or RS485. For communication they use either the ASCII protocol or the DIN MessBus protocol. Communication runs in the following format:

| ASCII:       | 8 bit, no parity, one stop bit   |
|--------------|----------------------------------|
| DIN MessBus: | 7 bit, even parity, one stop bit |

The transfer rate is adjustable in the instrument menu and depends on the control processor used. The instrument address is set in the instrument menu in the range 0...31. The manufacture setting always presets the ASCII protocol, rate 9600 Baud, address 00. The type of line used - RS232 / RS485 - it is determined by an exchangeable card automatically identified by the instrument.

#### COMMANDS FOR INSTRUMENT OPERATION

The commands are described in the description you can find at www.orbit.merret.cz/rs.

The command consists of a number and a letter. The size of the letters have a significance. Behind the command an isotype determines the type of command and the data form

| Symbol | Meaning                 | Symbol | Meaning                           |
|--------|-------------------------|--------|-----------------------------------|
| Ð      | Send unit value         | O      | Complete number                   |
| G      | Set unit value          | V      | Selection = complete number       |
| 0      | Perform relevant action | Ø      | Decimal number                    |
|        |                         | 0      | Text - printable ASCII characters |
|        |                         | 0      | Intel HEX format                  |

#### COMMANDS NOT LISTED IN THE MENU

| 1M                | € 0 | Transmit the minimum value                                                              |
|-------------------|-----|-----------------------------------------------------------------------------------------|
| 2M                | ÐD  | Transmit the maximum value                                                              |
| 1X                | €0  | Transmit the display value, data in format "R <sp> DDDDDDDD"</sp>                       |
| 2X                | € 0 | Transmit the relay status, the instrument responds in a numeric row of 0,1 in the order |
| from the 1st rela | зу  | 1 means the relay is on, relay not used sends back X                                    |
| 3X                | €0  | Transmit the status of auxiliary inputs                                                 |
| 1Z                | € 0 | Transmit instrument HW configuration                                                    |
| 1x                | ÐD  | Transmit the value of the filter output of Channel A                                    |
| 2x                | € 0 | Transmit the value of the filter output of Channel B                                    |
| 9x                | € 0 | Transmit the value of the output of mathematic functions                                |

#### DETAILED DESCRIPTION OF COMMUNICATION VIA SERIAL LINE

| Action          | Туре  | Pro | tocol |               | Transmitted data |         |           |       |        |   |   |     |     |     |             |             |
|-----------------|-------|-----|-------|---------------|------------------|---------|-----------|-------|--------|---|---|-----|-----|-----|-------------|-------------|
|                 | 222   | ASG | CII   | #             | Α                | А       | <cr></cr> |       |        |   |   |     |     |     |             |             |
| Soliciting data | 202   | Me  | ssBus | Not pres      | ent - data       | is tran | smitted   | perma | nently |   |   |     |     |     |             |             |
| (PC)            | 185   | ASC | CII   | #             | Α                | А       | <cr></cr> |       |        |   |   |     |     |     |             |             |
|                 | 405   | Me  | ssBus | <sadr></sadr> | <enq></enq>      |         |           |       |        |   |   |     |     |     |             |             |
|                 | 232   | ASC | CII   | >             | D                | D       | D         | D     | D      | D | D | (D) | (D) | (D) | <cr></cr>   |             |
| Sending data    | 202   | Me  | ssBus | <sadr></sadr> | D                | D       | D         | D     | D      | D | D | (D) | (D) | (D) | <etx></etx> | <bcc></bcc> |
| (OM)            | 105   | ASG | CII   | >             | D                | D       | D         | D     | D      | D | D | (D) | (D) | (D) | <cr></cr>   |             |
|                 | 405   | Me  | ssBus | <sadr></sadr> | D                | D       | D         | D     | D      | D | D | (D) | (D) | (D) | <etx></etx> | <bcc></bcc> |
|                 | 222   | ASG | CII   |               |                  |         |           |       |        |   |   |     |     |     |             |             |
| Confirmation of | 232   | Me  | ssBus |               |                  |         |           |       |        |   |   |     |     |     |             |             |
| data receipt    |       | ASG | CII   |               |                  |         |           |       |        |   |   |     |     |     |             |             |
| (PC)            | 485   |     | ok    | <dle></dle>   | 1                |         |           |       |        |   |   |     |     |     |             |             |
|                 |       | MB  | bad   | <nak></nak>   |                  |         |           |       |        |   |   |     |     |     |             |             |
|                 | 222   | ASG | CII   |               |                  |         |           |       |        |   |   |     |     |     |             |             |
| Sending address | 232   | Me  | ssBus |               |                  |         |           |       |        |   |   |     |     |     |             |             |
| Prior command   | 485   | ASG | CII   |               |                  |         |           |       |        |   |   |     |     |     |             |             |
|                 |       | Me  | ssBus | <eadr></eadr> | <enq></enq>      |         |           |       |        |   |   |     |     |     |             |             |
|                 | 222   | ASG | CII   |               |                  |         |           |       |        |   |   |     |     |     |             |             |
| Address         | 232   | Me  | ssBus |               |                  |         |           |       |        |   |   |     |     |     |             |             |
| confirmation    | 485 - | ASG | CII   |               |                  |         |           |       |        |   |   |     |     |     |             |             |
| (OM)            |       | Me  | ssBus | <sadr></sadr> | <enq></enq>      |         |           |       |        |   |   |     |     |     |             |             |
|                 | 222   | ASG | CII   | #             | A                | А       | С         | Р     | D      | D | D | D   | (D) | (D) | (D)         | <cr></cr>   |
| Sending         | 232   | Me  | ssBus | <stx></stx>   | \$               | С       | Р         | D     | D      | D | D | (D) | (D) | (D) | <etx></etx> | <bcc></bcc> |
| command         | 405   | ASG | CII   | #             | A                | А       | С         | Р     | D      | D | D | D   | (D) | (D) | (D)         | <cr></cr>   |
| (PC)            | 465   | Me  | ssBus | <stx></stx>   | \$               | С       | Р         | D     | D      | D | D | (D) | (D) | (D) | <etx></etx> | <bcc></bcc> |
|                 |       |     | ok    | !             | A                | А       | <cr></cr> |       |        |   |   |     |     |     |             |             |
|                 | 232   | A   | bad   | Ś             | A                | А       | <cr></cr> |       |        |   |   |     |     |     |             |             |
| Comment         |       | Me  | ssBus | Not pres      | ent - data       | is tran | smitted   | perma | nently |   |   |     |     |     |             |             |
| confirmation    |       |     | ok    | !             | Α                | А       | <cr></cr> |       |        |   |   |     |     |     |             |             |
| (OM)            | 405   | A   | bad   | Ś             | Α                | А       | <cr></cr> |       |        |   |   |     |     |     |             |             |
|                 | 485   |     | ok    | <dle></dle>   | 1                |         |           |       |        |   |   |     |     |     |             |             |
|                 |       | MB  | bad   | <nak></nak>   |                  |         |           |       |        |   |   |     |     |     |             |             |

| Leger                                                                                                    | nd                                    |                   |                                          |                                                                                 |  |  |  |
|----------------------------------------------------------------------------------------------------|---------------------------------------|-------------------|------------------------------------------|---------------------------------------------------------------------------------|--|--|--|
| # 35 23н                                                                                                    |                                       | 23н               | Beginning of the command                 |                                                                                 |  |  |  |
| А                                                                                                    | А                                     | 0                 | .31                                      | Two signs of the inst. address (sent in ASCII - decades and units, ex."01")     |  |  |  |
| <c< td=""><td>:R&gt;</td><td>13</td><td>0D<sub>H</sub></td><td>Carriage return</td></c<>                                                              | :R>                                   | 13                | 0D <sub>H</sub>                          | Carriage return                                                                 |  |  |  |
| <s< td=""><td>P&gt;</td><td>32</td><td>20<sub>H</sub></td><td>Space</td></s<>                                                                         | P>                                    | 32                | 20 <sub>H</sub>                          | Space                                                                           |  |  |  |
| С                                                                                                    | Р                                     |                   |                                          | Number and command - command code                                               |  |  |  |
| [                                                                                                    | )                                     |                   |                                          | Data - usually signs "0""9","-","." ; (D) - dp. and (-) may prolong data        |  |  |  |
| F                                                                                                    | र                                     | 30н.              | 3Fн                                      | Relay status; zero bit corresponds with 1st relay, 1st bit with 2nd relay, etc. |  |  |  |
|                                                                                                    | ! 33 21 <sub>Н</sub>                  |                   | 21н                                      | Positive command confirmation (ok)                                              |  |  |  |
| ? 63 3F <sub>H</sub>                                                                                                    |                                       | 3F <sub>H</sub>   | Negative command confirmation (bad)      |                                                                                 |  |  |  |
| ;                                                                                                    | > 62 3E <sub>H</sub>                  |                   | 3EH                                      | Beginning of the transmitted data                                               |  |  |  |
| <\$T                                                                                                    | <stx> 2 02<sub>H</sub></stx>          |                   | 02 <sub>H</sub>                          | Beginning of the text                                                           |  |  |  |
| <e1< td=""><td>TX&gt;</td><td>3</td><td>03н</td><td>End of the command</td></e1<>                                                                     | TX>                                   | 3                 | 03н                                      | End of the command                                                              |  |  |  |
| <sa< td=""><td colspan="2"><sadr> adresa + 60<sub>H</sub></sadr></td><td>+ 60<sub>H</sub></td><td>Appeal to transmit data from the address</td></sa<> | <sadr> adresa + 60<sub>H</sub></sadr> |                   | + 60 <sub>H</sub>                        | Appeal to transmit data from the address                                        |  |  |  |
| <eadr> adresa + 40</eadr>                                                                                                    |                                       | + 40 <sub>H</sub> | Appeal to receive command on the address |                                                                                 |  |  |  |
| <enq> 5 05<sub>H</sub> Ad</enq>                                                                                                    |                                       | 05 <sub>H</sub>   | Address termination                      |                                                                                 |  |  |  |
| <dle></dle>                                                                                                    | 1                                     | 16, 49            | 10 <sub>H</sub> ,31 <sub>H</sub>         | Confirmation of correct report                                                  |  |  |  |
| <n <="" td=""><td>AK&gt;</td><td>21</td><td>15<sub>н</sub></td><td colspan="3">Confirmation of error report</td></n>                                  | AK>                                   | 21                | 15 <sub>н</sub>                          | Confirmation of error report                                                    |  |  |  |
| <bcc></bcc>                                                                                                    |                                       |                   |                                          | Kontrolní součet (XOR od <sadr> nebo <stx> po <etx> včetně)</etx></stx></sadr>  |  |  |  |

## 7. ERROR STATEMENTS

| Error | Reason                                                         | Elimination                                                                           |
|-------|----------------------------------------------------------------|---------------------------------------------------------------------------------------|
| E.Po. | range underflow (A/D converter)                                | change the input signal value<br>or change display projection                         |
| E.Pr  | range overflow (A/D converter)                                 | change the input signal value<br>or change display projection                         |
| ЕЛ    | mathematic error, range of projection is out of display        | change the set projection                                                             |
| E.JR  | violation of data integrity in EEPROM, error upon data storage | in case of recurring report send the instrument for repair                            |
| E.P.R | EEPROM error                                                   | the "Def" values will be used in emergency,<br>instrument needs to be sent for repair |

## 8. TECHNICAL DATA

#### INPUT

| INPUI             |            |           |         |
|-------------------|------------|-----------|---------|
| DC                |            |           |         |
| Range:            | ±60 mV     | >1,8 M0hm | Input 1 |
|                   | ±150 mV    | >1,8 M0hm | Input 1 |
|                   | ±300 mV    | >1,8 M0hm | Input 1 |
|                   | ±4,9999 V  | 1,8 MOhm  | Input 2 |
|                   | ±49,999 V  | 1,8 MOhm  | Input 2 |
|                   | ±300,00 V  | 1,8 MOhm  | Input 2 |
|                   | ±4,9999 mA | < 300 mV  | Input 2 |
|                   | ±49,999 mA | < 300 mV  | Input 2 |
|                   | ±1,0000 A  | < 50 mV   | Input 1 |
|                   | ±5,0000 A  | < 50 mV   | Input 1 |
| Number of inputs: | 4          |           |         |

#### PM

| Range:            | 020 mA           | < 260 mV                  | Input 1 |
|-------------------|------------------|---------------------------|---------|
| -                 | 420 mA           | < 260 mV                  | Input 1 |
|                   | ±2 V             | 1,8 MOhm                  | Input 2 |
|                   | ±5 V             | 1,8 MOhm                  | Input 2 |
|                   | ±10 V            | 1,8 MOhm                  | Input 2 |
|                   | upon request     |                           |         |
| Number of inputs: | 4, as a standard | l, two inputs I and U are |         |

#### онм

Range:

0...49,999 Ohm 0...499,99 Ohm 0...4,9999 kOhm 0...49,999 kOhm 0...100,00 kOhm 5...105 Ohm 2/4 wire

Connection:

#### DU

```
Lin.pot.supply
```

2 VDC/6 mA lin.potentiometer resistance > 500 Ohm

#### RTD

| Pt          | -200,0°850,0°C                       |
|-------------|--------------------------------------|
| Ni          | -30°250°C                            |
| Тур:        | Pt 100/500/1 000 - 3 850 ppm/°C (EU) |
|             | Pt 100 – 3 920 ppm/°C (US)           |
|             | Ni 1 000 - 5 000 ppm/°C              |
|             | Ni 1 000 - 6 180 ppm/°C              |
| Connection: | 2, 3 or 4 wire                       |
| Resolution: | 0,1°C                                |
| Projection: | °C/°F/K                              |

## T/C

| Туре:               | J (Fe-CuNi)                           | -200°900°C    |
|---------------------|---------------------------------------|---------------|
|                     | K (NiCr-Ni)                           | -200°1 300°C  |
|                     | T (Cu-CuNi)                           | -200°400°C    |
|                     | E (NiCr-CuNi)                         | -200°1 000°C  |
|                     | B (PtRh30-PtRh6)                      | 300°1 820°C   |
|                     | S (PtRh10-Pt)                         | -50°1 760°C   |
|                     | R (Pt13Rh-Pt)                         | -50°1 740°C   |
|                     | N (Omegalloy)                         | -200° 1 300°C |
| Comp.of cold junc.: | adjustable 0°99°C or automatic        |               |
| Resolution:         | 0,1°C                                 |               |
| Projection:         | °C/°F/K                               |               |
| ZOBRAZENÍ           |                                       |               |
| Display:            | Bargraph 25 LED - tricolours          |               |
|                     | Display, 3 digit intesive red or gree | en LED,       |
|                     | digit height 9 mm                     |               |
| Projection:         | -99999                                |               |
| Decimal point:      | adjustable - in programng mode        |               |
| Brightness:         | adjustable - v programming mode       |               |
| INSTRUMENT AC       | CURACY                                |               |
| Temperature coeff.: | 60 ppm/°C                             |               |
| Accuracy:           | ±0,2 % of the range                   |               |
| Measuring rate:     | 0,116,6 m/s                           |               |
|                     | 18 m/s (OM 472I)                      |               |
|                     | 1100 m/s (OM 472DU, T)                |               |
| Type of filter:     | sample                                |               |
| Function:           | Tare - display resetting              |               |
|                     | Hold - stop measuring (upon conta     | ct)           |
|                     | Blocking the keyboard (upon conta     | ict)          |
|                     | Blocking the input into "CM"          |               |
|                     | Resetting the min/max value           |               |
| Mathem.functions:   | see documentation                     |               |
| Watch-dog:          | reset after 1,2 s                     |               |
| Calibration:        | at 25°C and 40 % r.h.                 |               |
| COMPARATOR          |                                       |               |
| Туре:               | digital, adjustable in the menu       |               |
| Limits:             | -9999999999                           |               |

| Type:       | digital, adjustable in the menu                                   |
|-------------|-------------------------------------------------------------------|
| Limits:     | -9999999999                                                       |
| Hysteresis: | 099999                                                            |
| Delay:      | 099,9 s                                                           |
| Outputs:    | 4x relay with switching contact (230 VAC/50 VDC, $3 \text{ A})^*$ |
| Relay:      | 1/3 HP 125 VAC, 1/2 HP 250 VAC, Pilot Duty B300                   |

#### DATA OUTPUTS

| Protocols:   | DIN MESSBUS; ASCII                             |
|--------------|------------------------------------------------|
| Data fromat: | 7 bit + even parity + 1 stop bit (DIN MESSBUS) |
|              | 8 bit + no parity + 1 stop bit (ASCII)         |
| Rate:        | 1 20038 400 Baud                               |
| RS 232:      | isolated, two-way communication                |
| RS 485:      | isolated, two-way communication,               |
|              | addressing (max. 31 instruments)               |

#### ANALOG OUTPUTS

| Туре:          | isolated, programmable with resolution of max.<br>10 000 points, analog output corresponds with the<br>displayed data, type and range are adjustable |  |  |  |  |  |  |
|----------------|----------------------------------------------------------------------------------------------------|--|--|--|--|--|--|
| Non-linearity: | 0,2 % of the range                                                                                                    |  |  |  |  |  |  |
| TC:            | 100 ppm/°C                                                                                                    |  |  |  |  |  |  |
| Rate:          | response to change of value < 100 ms                                                                                                    |  |  |  |  |  |  |
| Voltage:       | 02 V/5 V/10 V                                                                                                    |  |  |  |  |  |  |
| Current:       | 05/20 mA/420 mA                                                                                                    |  |  |  |  |  |  |
|                | - compensation of conduct to 600 Ohm                                                                                                    |  |  |  |  |  |  |

DC PM

#### EXCITATION

Adjustable: 2...24 VDC/50 mA, isolated

#### POWER SUPPLY

| Options:    | 24/110/230 VAC/50 Hz, ±10 %, 13,5 VA               |
|-------------|----------------------------------------------------|
|             | 1030 VDC/max. 1,2 A ,isolated                      |
|             | (after switch-on the short-term consumption may be |
|             | approximately 3 A)                                 |
| Protection: | by a fuse inside the instrument                    |
|             | VAC (T 80 mA), VDC (T 4A)                          |

#### **MECHANIC PROPERTIES**

| Material:      | Noryl GFN2 SE1, incombustible UL 94 V-I |
|----------------|-----------------------------------------|
| Dimensions:    | 48 x 96 x 142 mm                        |
| Panel cut-out: | 45 x 90.5 mm                            |

#### **OPERATING CONDITIONS**

| connector terminal board, conductor section up to |  |  |  |  |  |  |
|---------------------------------------------------|--|--|--|--|--|--|
| 2,5 mm <sup>2</sup>                               |  |  |  |  |  |  |
| within 15 minutes after switch-on                 |  |  |  |  |  |  |
| 0°60°C                                            |  |  |  |  |  |  |
| -10°85°C                                          |  |  |  |  |  |  |
| IP65 (front panel only)                           |  |  |  |  |  |  |
| safety class I                                    |  |  |  |  |  |  |
| : EN 61010-1, A2                                  |  |  |  |  |  |  |
| III instrument power supply (300 V)               |  |  |  |  |  |  |
| IIinput, output, excitation (300 V)               |  |  |  |  |  |  |
| for pollution degree II                           |  |  |  |  |  |  |
| EN 61000-3-2+A12; EN 61000-4-2, 3, 4, 5, 8, 11;   |  |  |  |  |  |  |
| EN 550222, A1, A2                                 |  |  |  |  |  |  |
|                                                   |  |  |  |  |  |  |

## 9. INSTRUMENT DIMENSIONS AND INSTAL.

Side view

#### Front view

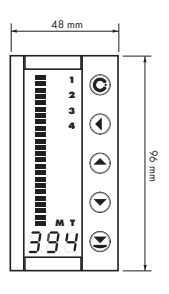

Panel cut

45 mm

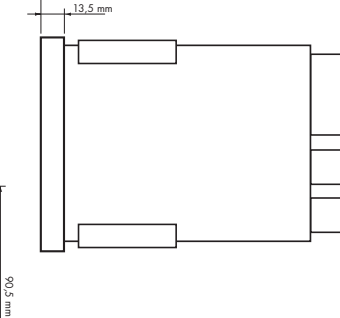

154 mm

Panel thickness: 0,5...20 mm

#### Instrument installation

- 1. insert the instrument into the panel cut-out
- 2. fit both travellers on the box
- 3. press the travellers close to the panel

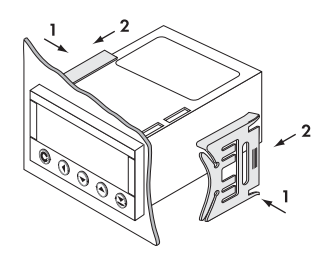

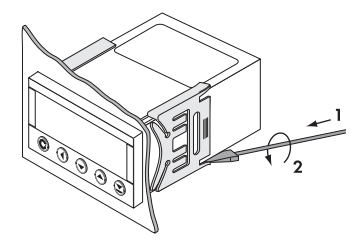

#### Instrument disassembly

- 1. slide a screw driver under the traveller wing
- 2. turn the screw driver and remove the traveller
- 3. take the instrument out of the panel

## **10. CERTIFICATE OF GUARANTEE**

| Product           | OMB 411 | DC | РМ | DU | RTD | онм | T/C |
|-------------------|---------|----|----|----|-----|-----|-----|
| Туре              |         |    |    |    |     |     |     |
| Manufacturing No. |         |    |    |    |     |     |     |
| Date of sale      | JA      | R  | Ά  |    |     |     |     |

A guarantee period of 24 months from the date of sale to the user applies to this instrument. Defects occuring during this period due to manufacture error or due to material faults shall be eliminated free of

charge.

For instrument quality, function and construction the guarantee shall apply provided that the instrument was connected and used in compliance with the instruction for use.

The guarantee shall not apply for defects caused by:

- mechanic damage
- in transport
- intervention of unqualified person incl. the user
- unavoidable event
- other unprofessional interventions

The manufacturer performs the guarantee and post-guarantee repairs unless provided for otherwise.

| Stamp, signature |  |
|------------------|--|
| E R              |  |
|                  |  |
|                  |  |
|                  |  |
|                  |  |

#### ORBIT MERRET, spol. s r.o.

Vodnanska 675/30 198 00 Prague 9 Czech Republic

tel: +420 - 281 040 200 fax: +420 - 281 040 299 e-mail: orbit@merret.cz www.orbit.merret.cz

#### Austria

ING.E.GRUBER GmbH Edu. Kittenberger Gasse 97 Top2 A-1230 Wien tel: +43 - 1 - 869 23 39-0 fax: +43 - 1 - 865 18 75 e-mail: office@gruber.components.at www.gruber.components.at

#### The Netherlands

AE SENSORS B.V. J. Valsterweg 92 3301 AB Dordrecht tel: +31 - 78 - 621 31 52 fax: +31 - 78 - 621 31 46 e-mail: aesensors@aesensors.nl www.aesensors.nl

#### Switzerland

ORBIT CONTROLS AG Zürcherstrasse 137 8952 Schlieren tel: +41 - 1 - 730 27 53 fax: +41 - 1 - 730 27 83 e-mail: info@orbitcontrols.ch

#### USA

METRIX Instruments Co. 1711 Townhurst Dr. Houston, Texas 77043-2899 tel: +1 - 713 - 461 21 31 fax: +1 - 713 - 461 82 83 e-mail: sales@metrix1.com www.metrix1.com

#### Germany

MEGATRON Elektronik AG & Co. Hermann-Oberth-Str. 7 85640 Putzbrunn/München tel: +49 - 89 - 460 94 - 0 fox: +49 - 89 - 460 941 01 e-mail: sales@megatron.de www.megatron.de

#### **Russian Federation**

PO <INTERFACE> a.b. 3408 Krosnodar, 350044 tel: +1 - 8612 - 660 483 fax: +1 - 8612 - 662 400 e-mail: itf@au.ru www.meter.chat.ru

#### Turkey

ALFA<sup>-</sup>ELEKTRONIK Ltd. Baglarbasi Mah. Ergenekon No: 33 TR - 81540 Maltepe - ISTANBUL tel: +90 - 216 - 442 39 49 fax: +90 - 219 - 305 54 50 e-mail: sb@elmak.com.tr www.dlfa-technik.com

#### Lithuania

RIFAS UAB Tinklu g. 29a LT-5300 Panevéžys tel: +370 - 5 - 510 400 fax: +370 - 5 - 582 729 e-mail: sales@metrix1.com

#### Slovakia

TECHREG, s.r.o. Dukelských hrdinov 2 984 22 Lučenec tel: +421 - 47 - 433 15 92 fax: +421 - 47 - 433 15 92 e-mail: techreg@bb.psg.sk www.techreg.sk

#### Ukraine

000 <KOTRIS> Nesterova 3, Office 907 030 57 Kyjev tel: +44 - 446 - 21 42 fax: +44 - 446 - 21 42 e-mail: metrix-ua@svitonline.com